مراحل استخدام بوكس جينكيز على برمجية **EVIEWS 10** د. بشيشي وليد

ملخص مراحل بوكس جينكيز

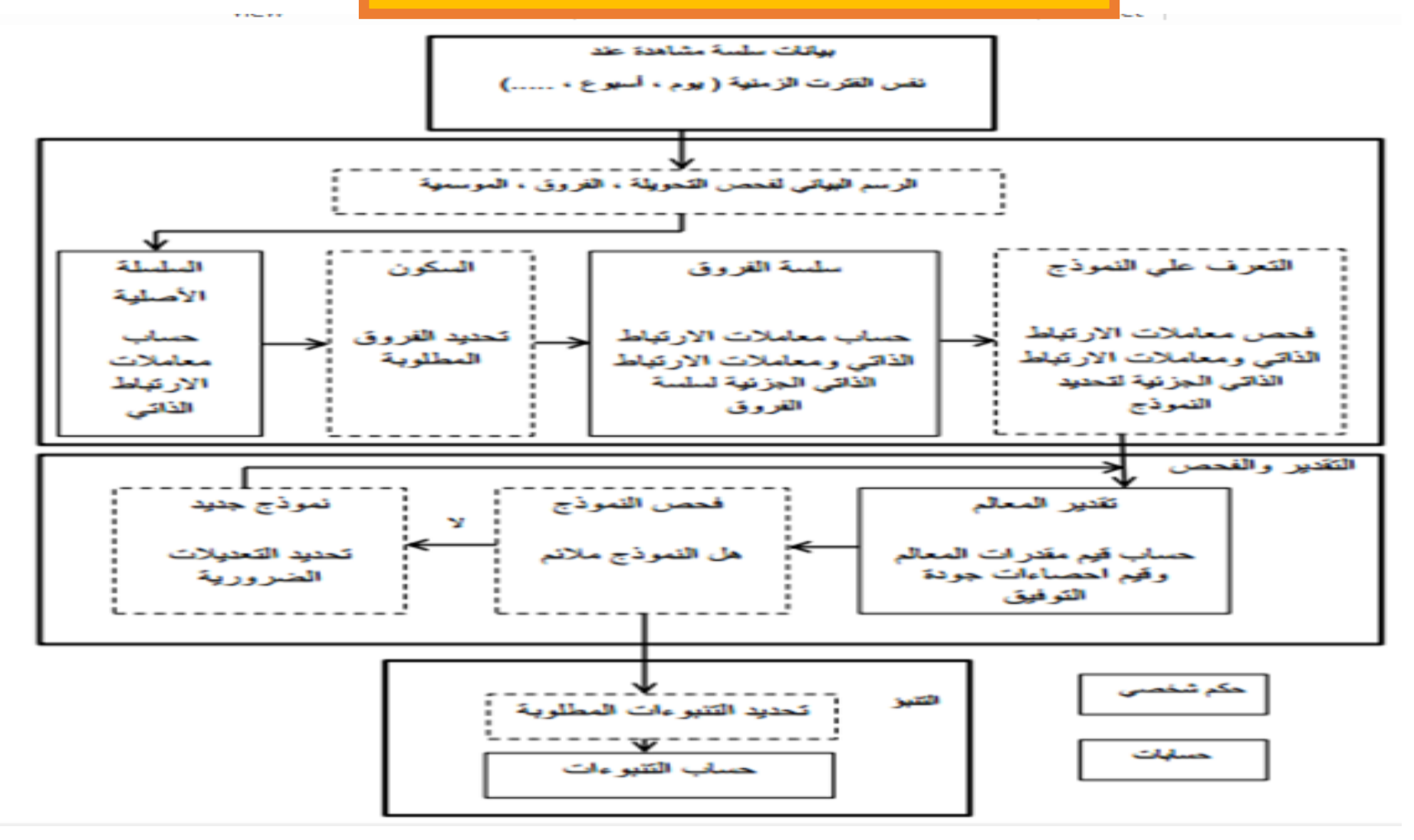

مراحل بوكس جينكيز على برمجية EVIEWS

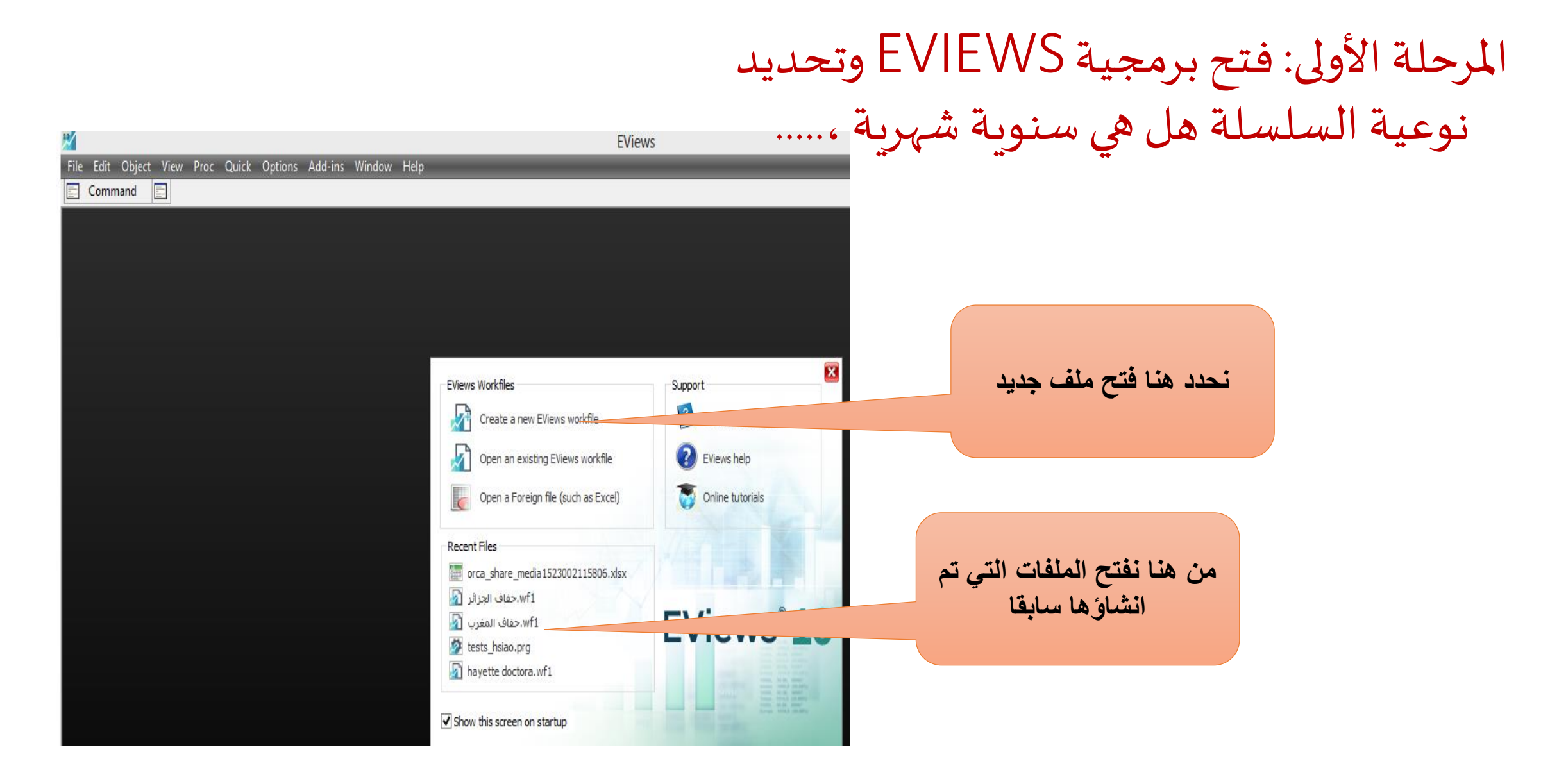

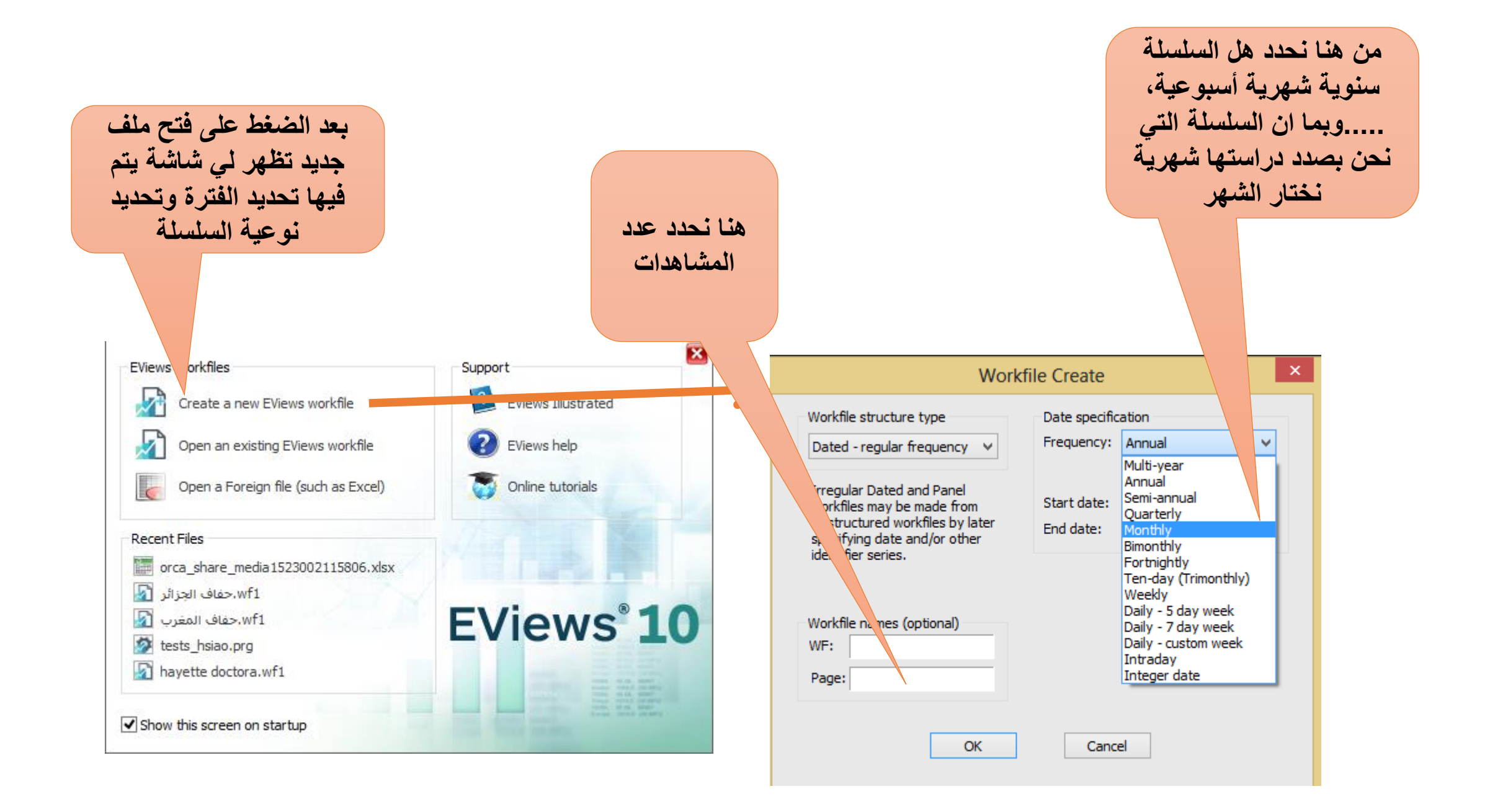

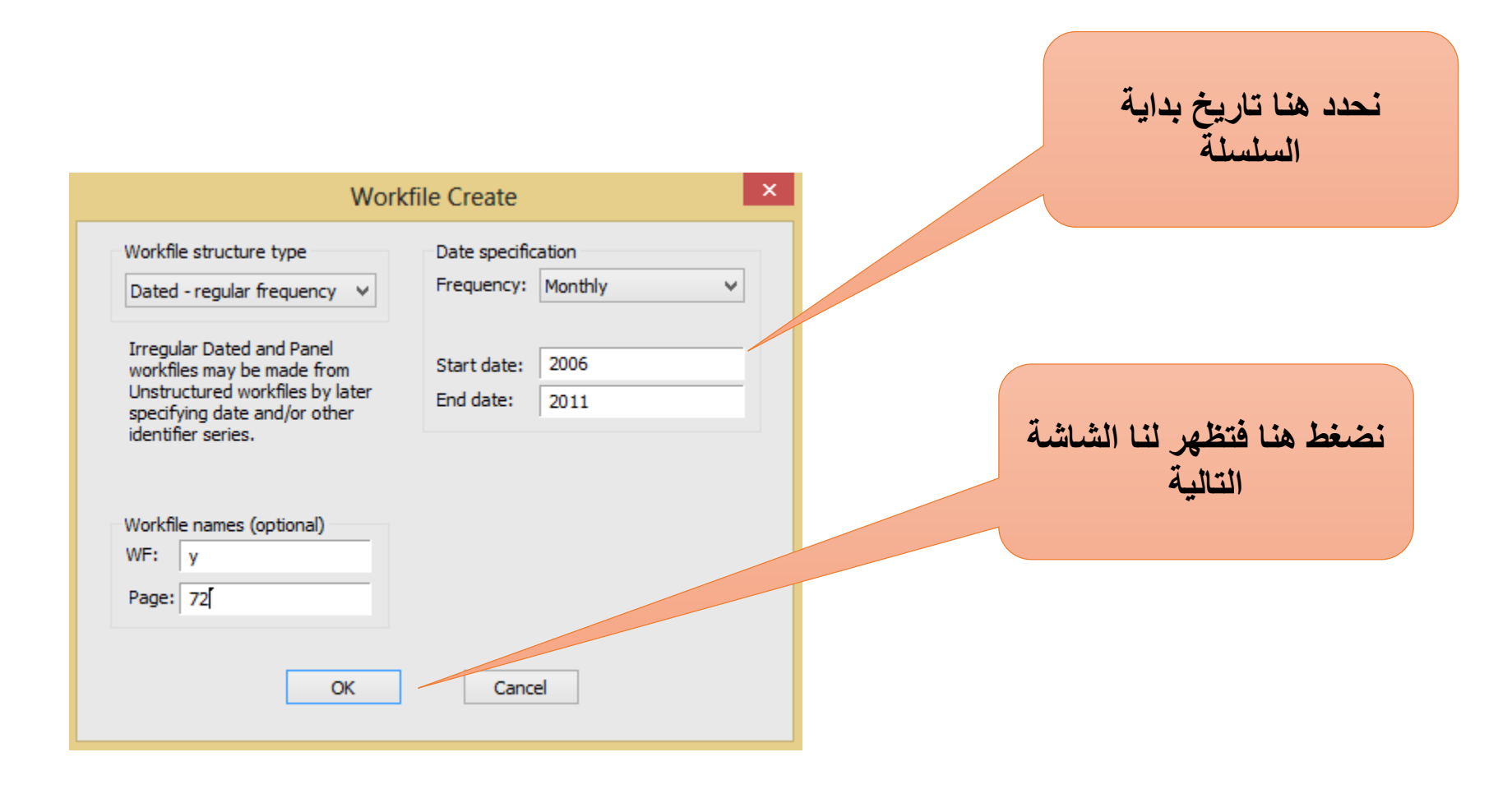

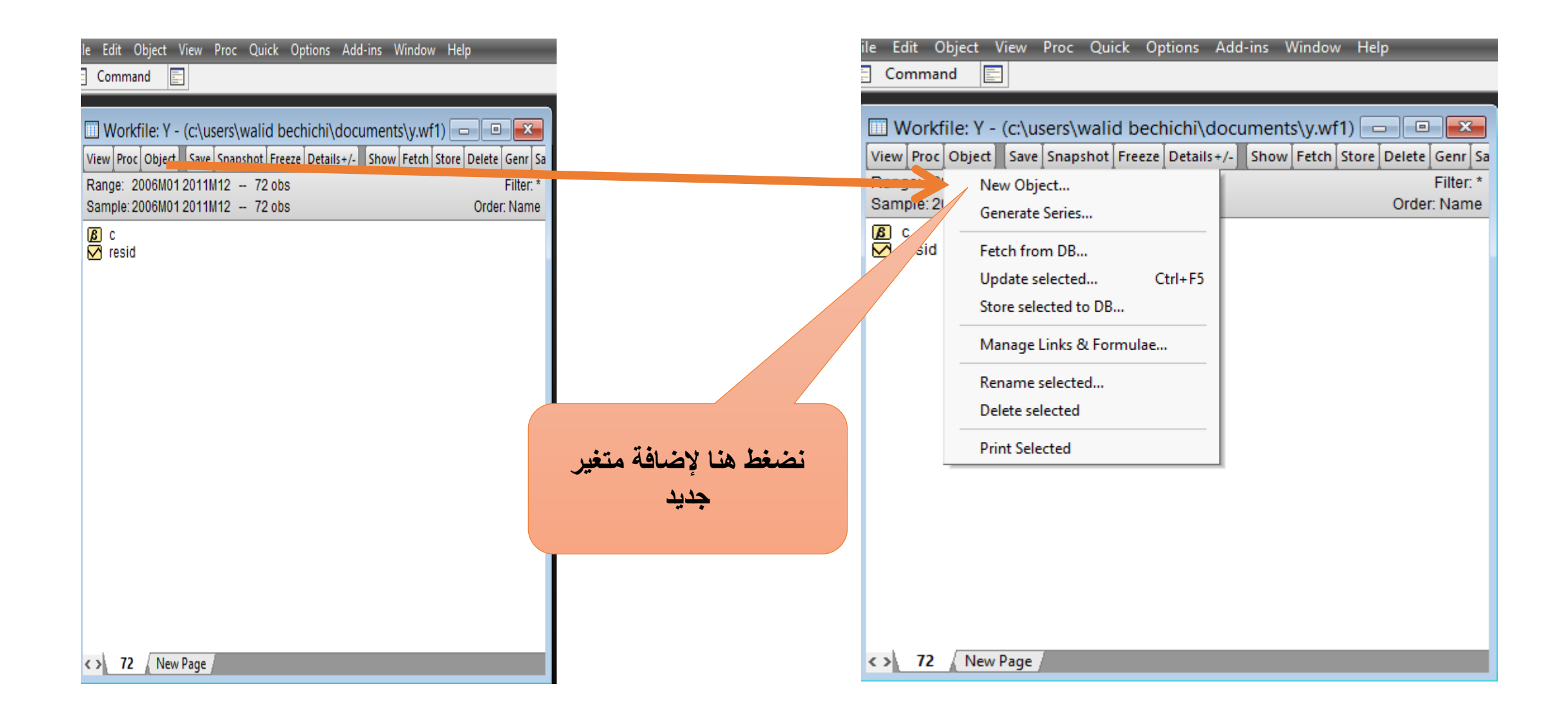

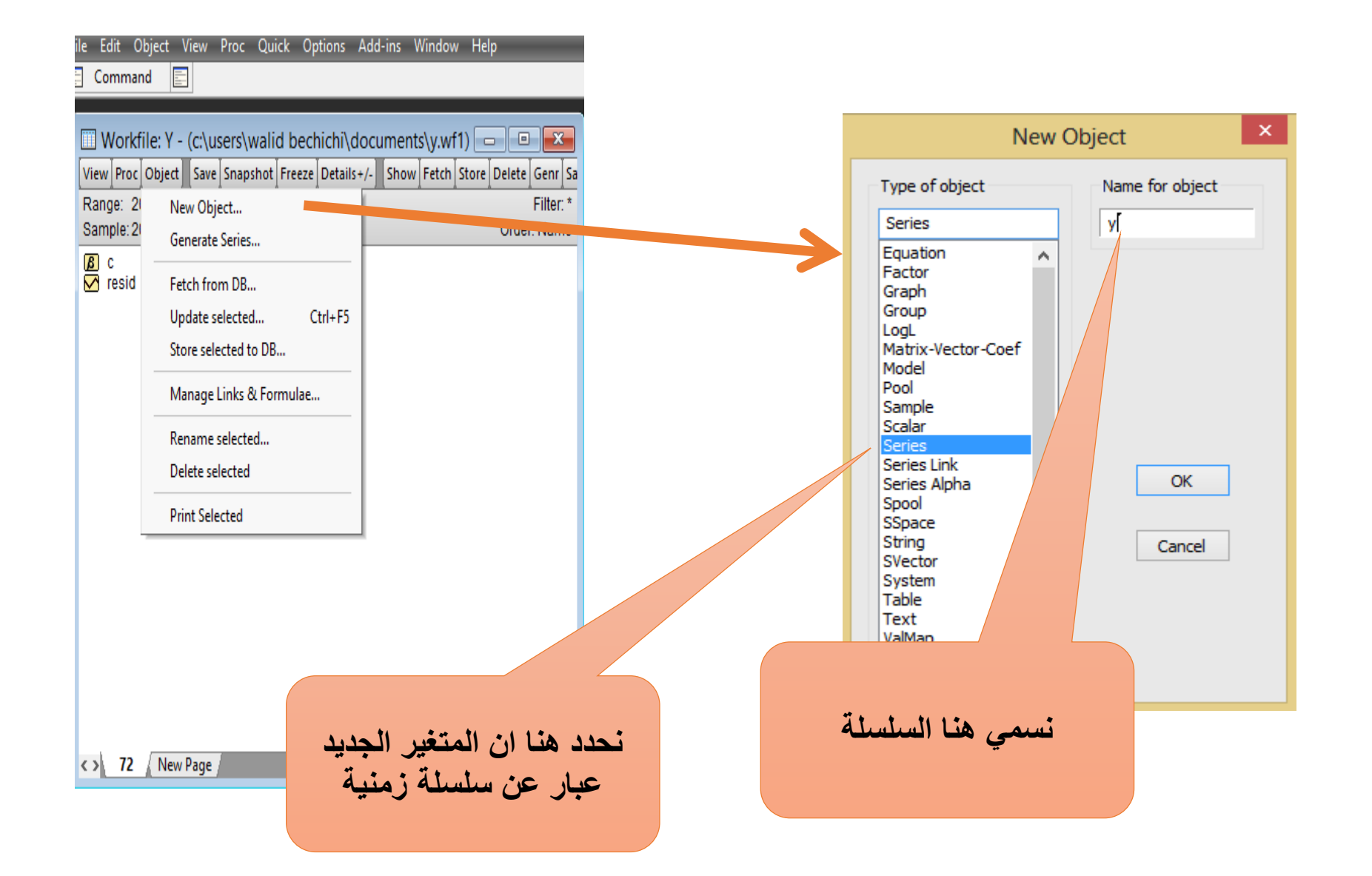

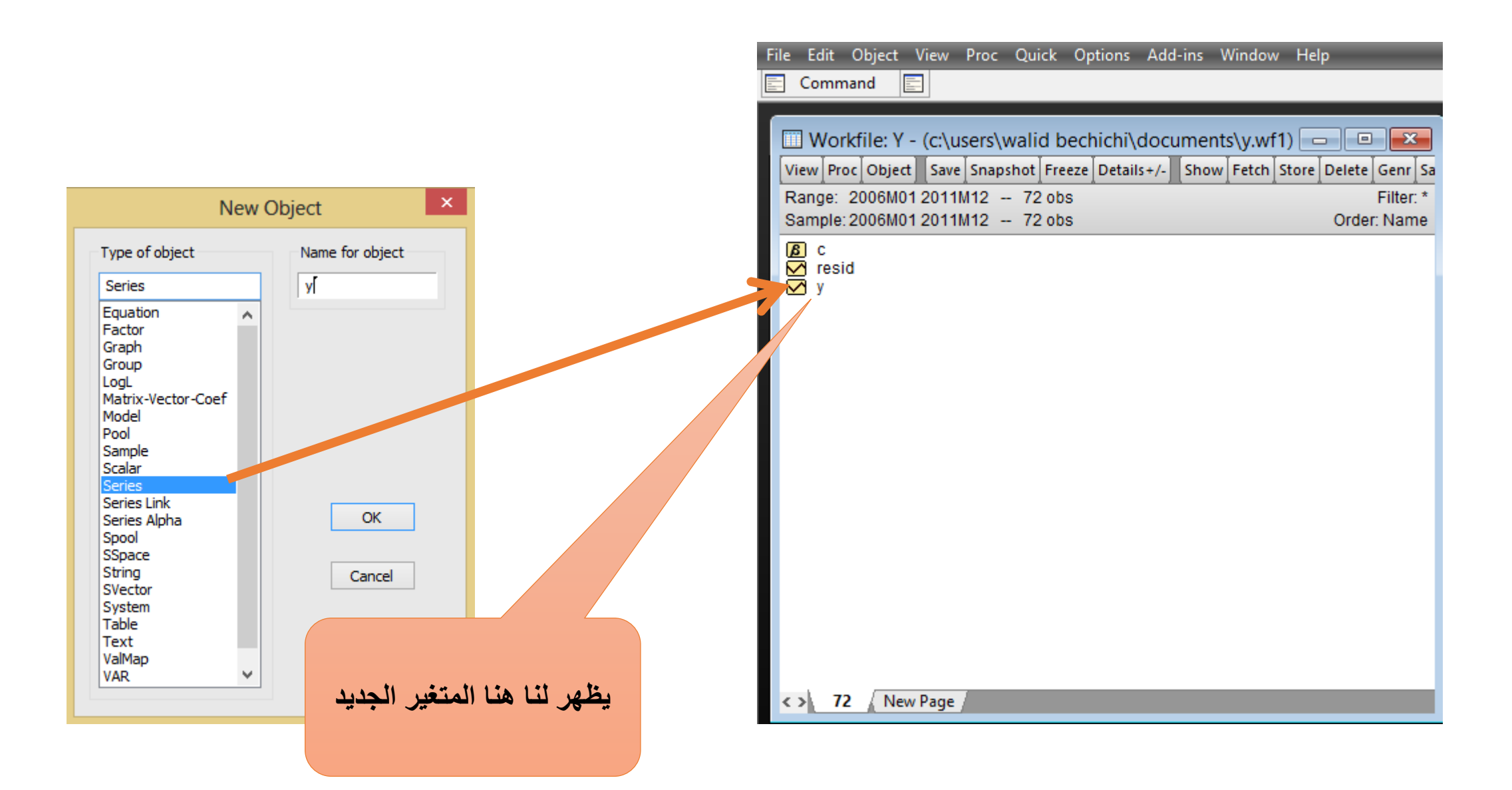

|      | File I | Edit O | bject Viev | v Pr | oc Qui  | ck Op  | tions A | dd-ins | Wind | ow He   | elp |
|------|--------|--------|------------|------|---------|--------|---------|--------|------|---------|-----|
|      | Com    | mand   |            |      |         |        |         |        |      |         |     |
| View | / Proc | Object | Properties | Prin | nt∫Name | Freeze | Default | ×      | Sort | Edit+/- | Sm  |

|         |          | Last updated: ( | 04/11/18 - 01:01 |           |          |                         |
|---------|----------|-----------------|------------------|-----------|----------|-------------------------|
|         |          |                 |                  |           |          |                         |
| 2006M01 | 69344651 |                 |                  |           |          |                         |
| 2006M02 | 66537675 |                 |                  |           |          |                         |
| 2006M03 | 64136510 |                 |                  |           |          |                         |
| 2006M04 | 66782404 |                 |                  |           |          |                         |
| 2006M05 | 56905120 |                 |                  |           |          |                         |
| 2006M06 | 69097830 |                 |                  |           |          |                         |
| 2006M07 | 84523595 |                 |                  |           |          |                         |
| 2006M08 | 75131155 |                 |                  |           |          |                         |
| 2006M09 | 66167960 |                 |                  |           |          |                         |
| 2006M10 | 88409112 |                 |                  |           |          |                         |
| 2006M11 | 69492452 |                 |                  |           |          |                         |
| 2006M12 | 58366992 |                 |                  |           |          |                         |
| 2007M01 | 81168354 |                 |                  |           |          |                         |
| 2007M02 | 71212116 |                 |                  |           |          | <b>b b</b> 1 <b>b</b> b |
| 2007M03 | 60240793 |                 |                  | خ فيها    | لله وننس | نفتح السلس              |
| 2007M04 | 79807955 |                 |                  |           |          |                         |
| 2007M05 | 64938560 |                 |                  | احرى      | ك طرق    | القيم (هدا              |
| 2007M06 | 60501745 |                 |                  | late it   |          | 11. 11 - IN             |
| 2007M07 | 88010756 |                 |                  | ن منها    |          | ودحان البي              |
| 2007M08 | 81602259 |                 |                  | ا ق مدن ا | اف مداشر | استد اد الما            |
| 2007M09 | 65354471 |                 |                  |           | •        |                         |
| 2007M10 | 97442466 |                 |                  |           |          |                         |
| 2007M11 | 73684774 |                 |                  |           |          |                         |
| 2007M12 | 63651326 |                 |                  |           |          |                         |
| 2008M01 | 90398081 |                 |                  |           |          |                         |
| 2008M02 | 71098579 |                 |                  |           |          |                         |
| 2008M03 | 60067768 |                 |                  |           |          |                         |
| 2008M04 | 78077459 |                 |                  |           |          |                         |
| 2008M05 | 77859054 |                 |                  |           |          |                         |

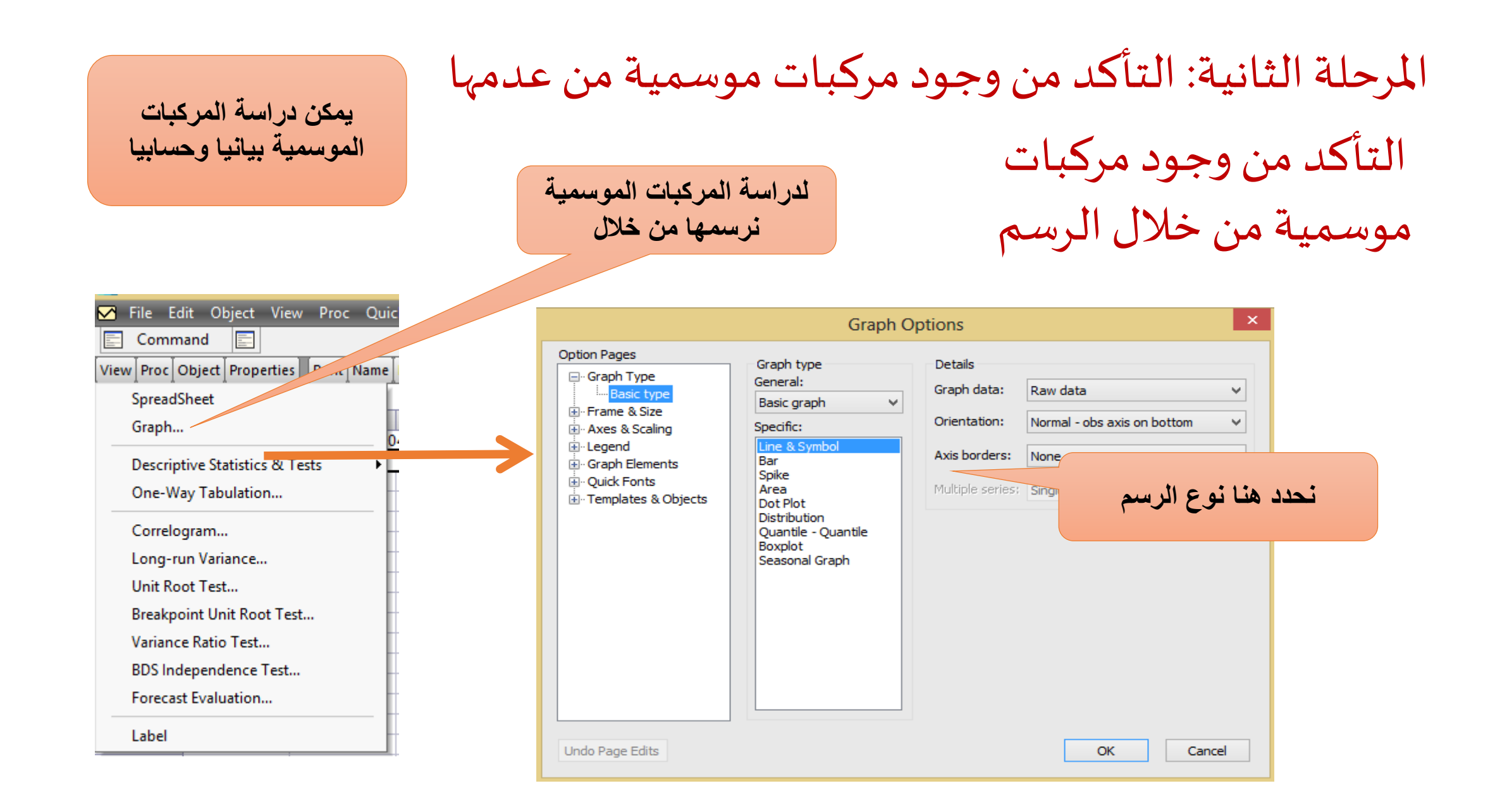

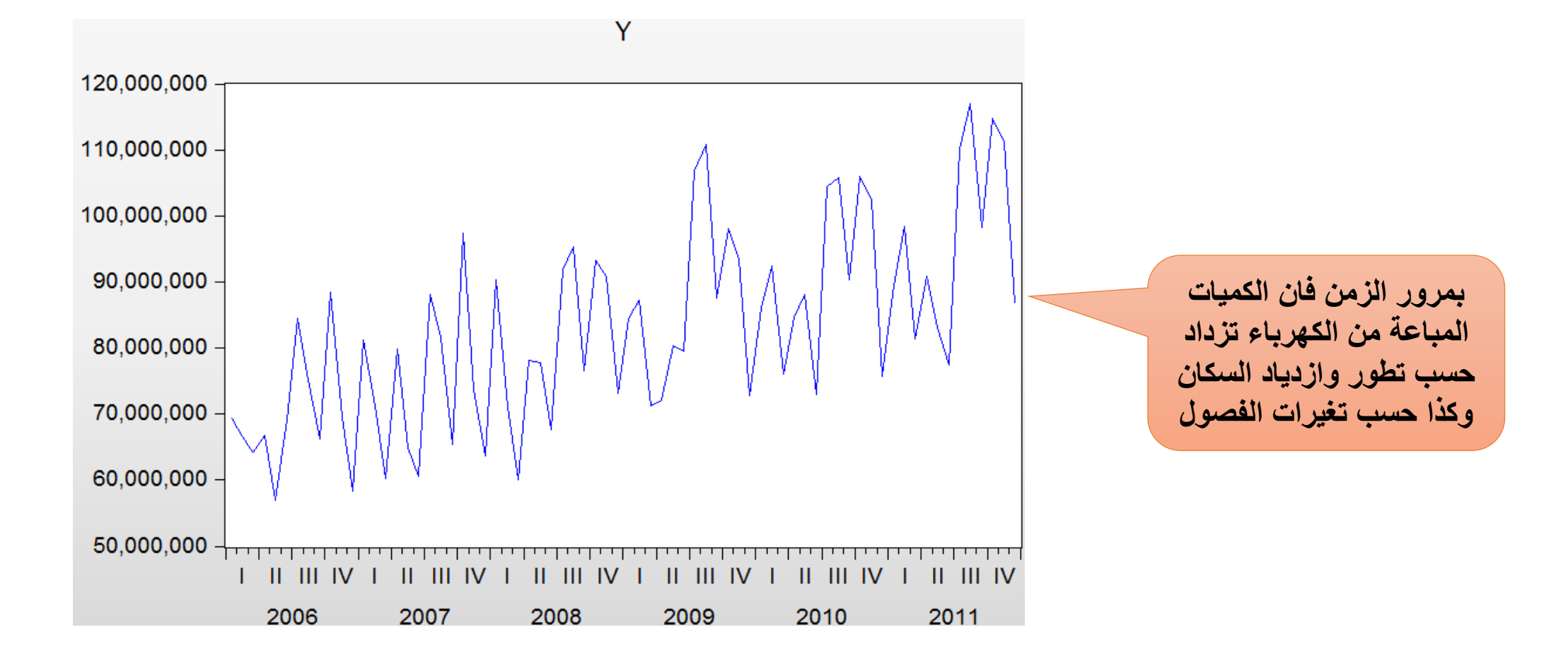

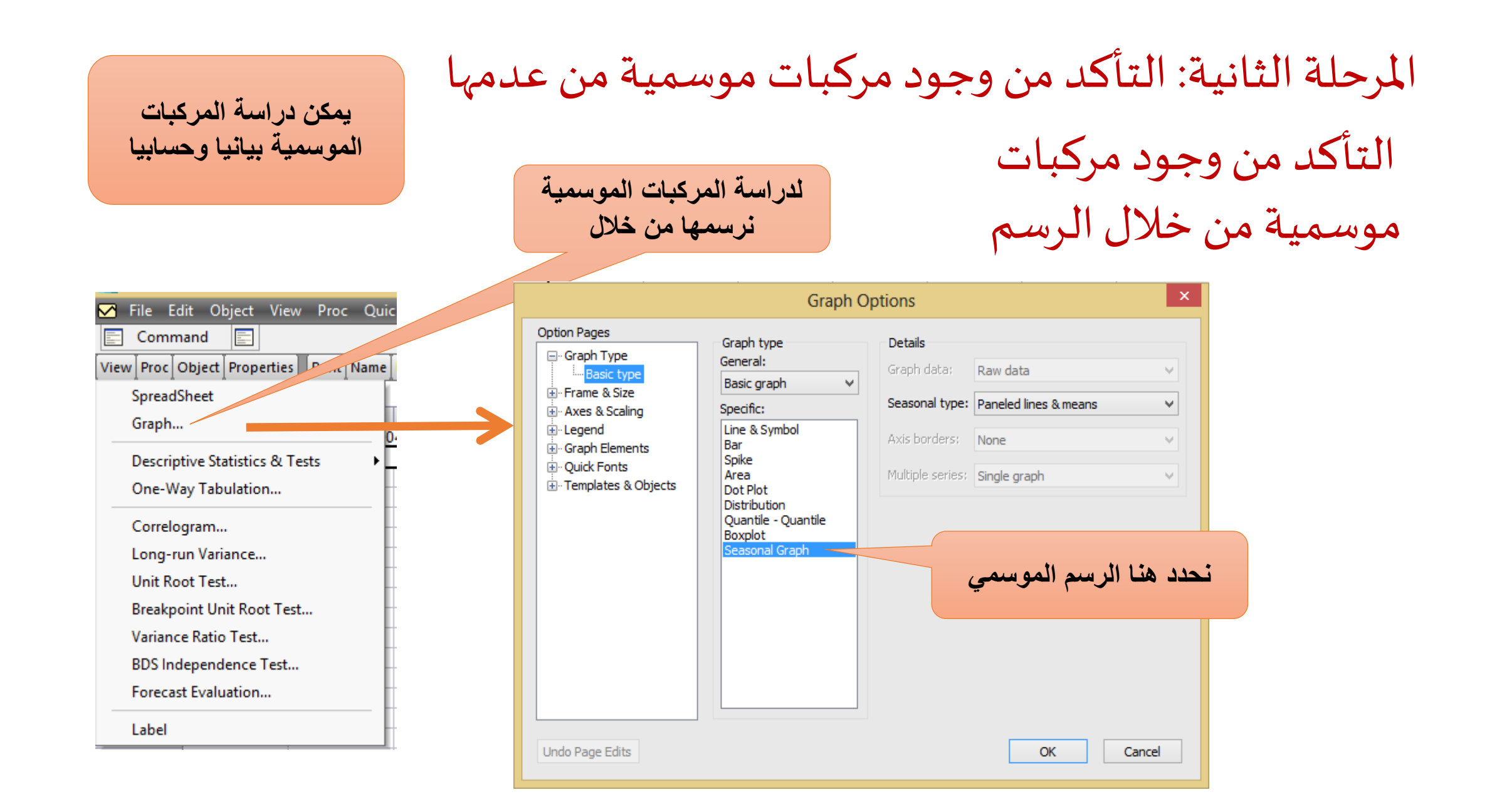

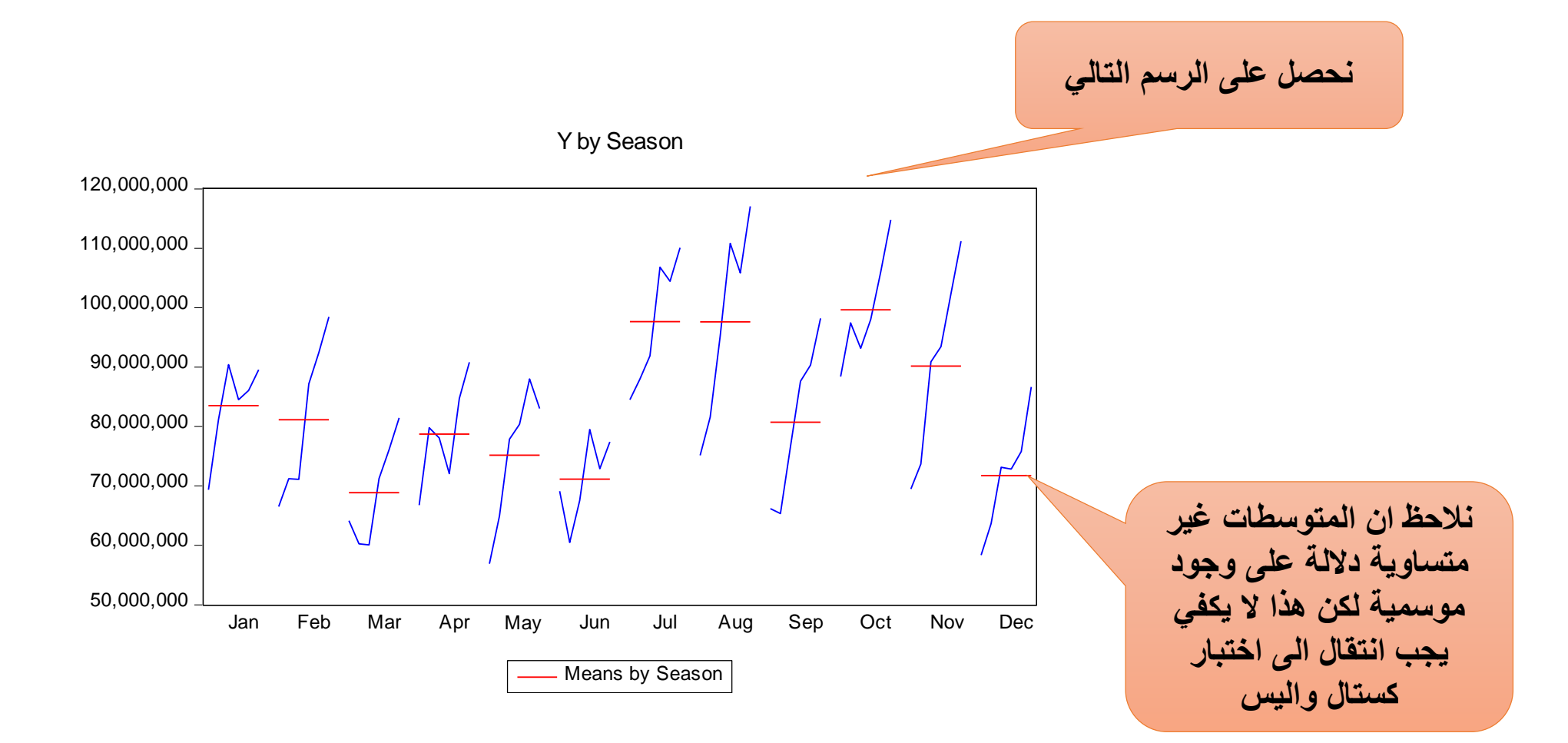

# التأكد من وجود مركبات موسمية من اختبار equality teste by classification

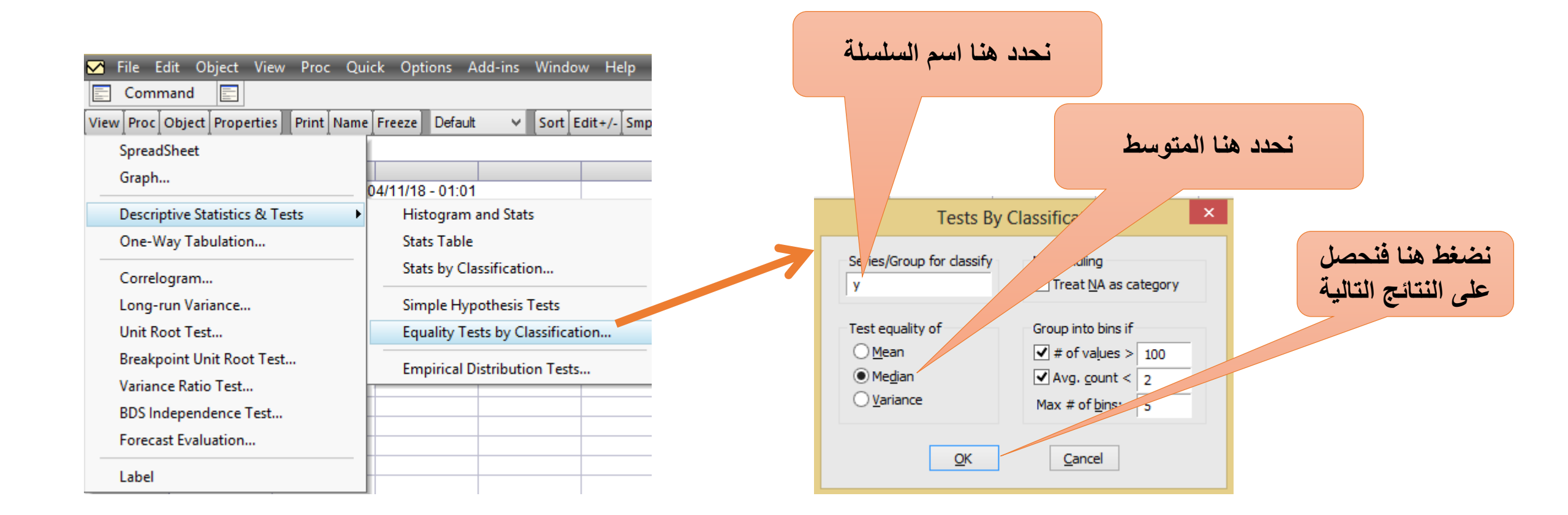

| 🗹 File Edit Object View Proc Quick | k Options Add-ins Window Help |
|------------------------------------|-------------------------------|
|------------------------------------|-------------------------------|

🔄 Command 📃

\_\_\_\_

View Proc Object Properties Print Name Freeze Sample Genr Sheet Graph Stats Ident

Test for Equality of Medians of Y Categorized by values of Y Date: 04/11/18 Time: 01:43 Sample: 2006M01 2011M12 Included observations: 72

| Method                    | df | Value    | Probability |
|---------------------------|----|----------|-------------|
| Med. Chi-square           | 3  | 61.24138 | 0.0000      |
| Adj. Med. Chi-square      | 3  | 54.32191 | 0.0000      |
| Kruskal-Wallis            | 3  | 60.51370 | 0.0000      |
| Kruskal-Wallis (tie-adj.) | 3  | 60.51370 | 0.0000      |
| van der Waerden           | 3  | 59.56074 | 0.0000      |

نلاحظ أن القيم التالية معنوية وبالتالي وجود مركبات موسمية

#### Category Statistics

| - |            |       |          |           |           |            |
|---|------------|-------|----------|-----------|-----------|------------|
|   |            |       |          | > Overall |           |            |
|   | Y          | Count | Median   | Median    | Mean Rank | Mean Score |
|   | [40000000, | 2     | 57636056 | 0         | 1.500000  | -2.063156  |
|   | [60000000, | 31    | 71212116 | 0         | 18.00000  | -0.755526  |
|   | [80000000, | 29    | 88409112 | 26        | 48.00000  | 0.428237   |
|   | [10000000  | 10    | 1.08E+08 | 10        | 67.50000  | 1.512876   |
|   | All        | 72    | 81533437 | 36        | 36.50000  | -1.23E-16  |
|   |            |       |          |           |           |            |

# إزالة المركبات الموسمية من اختبار Proc- seasonal adjustment- moving average methods

| Proc Quick Options Add-ins Windo | w Help                                |                                                                                |                 |
|----------------------------------|---------------------------------------|--------------------------------------------------------------------------------|-----------------|
| Generate by Equation             |                                       |                                                                                |                 |
| Generate by Classification       | lit+/- Smpl+/- Adjust+/- Label+/- Wid | Seasonal Adjustment                                                            |                 |
| Resample                         |                                       | A diversity and the d                                                          | ****            |
| Interpolate                      |                                       | Adjustment method           O <u>R</u> atio to moving average - Multiplicative | محدد هما المودج |
| Seasonal Adjustment              | Census X-13                           | Difference from moving average - Additive                                      | التجميعي        |
| Automatic ARIMA Forecasting      | Census X-12                           |                                                                                |                 |
| Forecast averaging               | TRAMO/SEATS                           | Series to calculate                                                            |                 |
| Exponential Smoothing            | STL Decomposition                     | Adjusted series: ysa                                                           |                 |
| Hodrick-Prescott Filter          | MoveReg                               | Eactors (optional): sa                                                         | السلسله الجديدة |
| Frequency Filter                 | Moving Average Methods                |                                                                                |                 |
| Make Whitened                    |                                       |                                                                                |                 |
| Make Distribution Plot Data      |                                       | <u>O</u> K <u>C</u> ancel                                                      |                 |

| III F                      | ile  | Edit | Objec   | t Vie: | w | Proc  | Qui  | cł |
|----------------------------|------|------|---------|--------|---|-------|------|----|
|                            | Com  | mand |         |        |   |       |      |    |
| View                       | Proc | Obje | ect∫Pro | pertie | s | Print | Name | F  |
| Date: 04/14/18 Time: 11:35 |      |      |         |        |   |       |      |    |

Date: 04/14/18 Time: 11:35 Sample: 2006M01 2011M12 Included observations: 72 Difference from Moving Average Original Series: Y Adjusted Series: YSA

Scaling Factors:

\_\_\_\_

| 1  | 4020076.  |
|----|-----------|
| 2  | 1190754.  |
| 3  | -13669494 |
| 4  | -2889680. |
| 5  | -5704485. |
| 6  | -13562561 |
| 7  | 14999076  |
| 8  | 13146309  |
| 9  | -3766065. |
| 10 | 15286134  |
| 11 | 4232988.  |
| 12 | -13283050 |

## المعاملات الموسمية ysa

|                              | 🎹 File Eo | dit Object View Pro    |
|------------------------------|-----------|------------------------|
|                              | Comm      | hand 📰                 |
|                              | View Proc | Object Properties Prin |
|                              |           |                        |
|                              |           | Last up                |
|                              |           | Modified: 2006N        |
|                              |           |                        |
|                              | 2006M01   | 65324575               |
| III File Edit Object View B  | 2006M02   | 65346921               |
|                              | 2006M03   | 77806004               |
|                              | 2006M04   | 69672084               |
| View Proc Object Save Snapsh | 2006M05   | 62609605               |
| Bapge: 2006M012011M12        | 2006M06   | 82660391               |
| Range: 2000M012011M12        | 2006M07   | 69524519               |
| Sample. 2006M01 2011M12      | 2006M08   | 61984846               |
| с                            | 2006M09   | 69934025               |
| 🗹 resid                      | 2006M10   | 73122978               |
| 🗹 sa                         | 2006M11   | 65259464               |
|                              | 2006M12   | 71650042               |
| 🗠 ysa                        | 2007M01   | 77148278               |
|                              | 2007M02   | 70021362               |
|                              | 2007M03   | 73910287               |
|                              | 2007M04   | 82697635               |
|                              | 2007M05   | 70643045               |
|                              | 2007M06   | 74064306               |
| ätutu litu tit               | 2007M07   | 73011680               |
|                              | 2007M08   | 68455950               |
| ثانية خالية من               | 2007M09   | 69120536               |
|                              | 2007M10   | 82156332               |
| المركبات الموسمية            | 2007M11   | 69451786               |
|                              | 2007M12   | 76934376               |
|                              | 2008M01   | 86378005               |
|                              |           |                        |

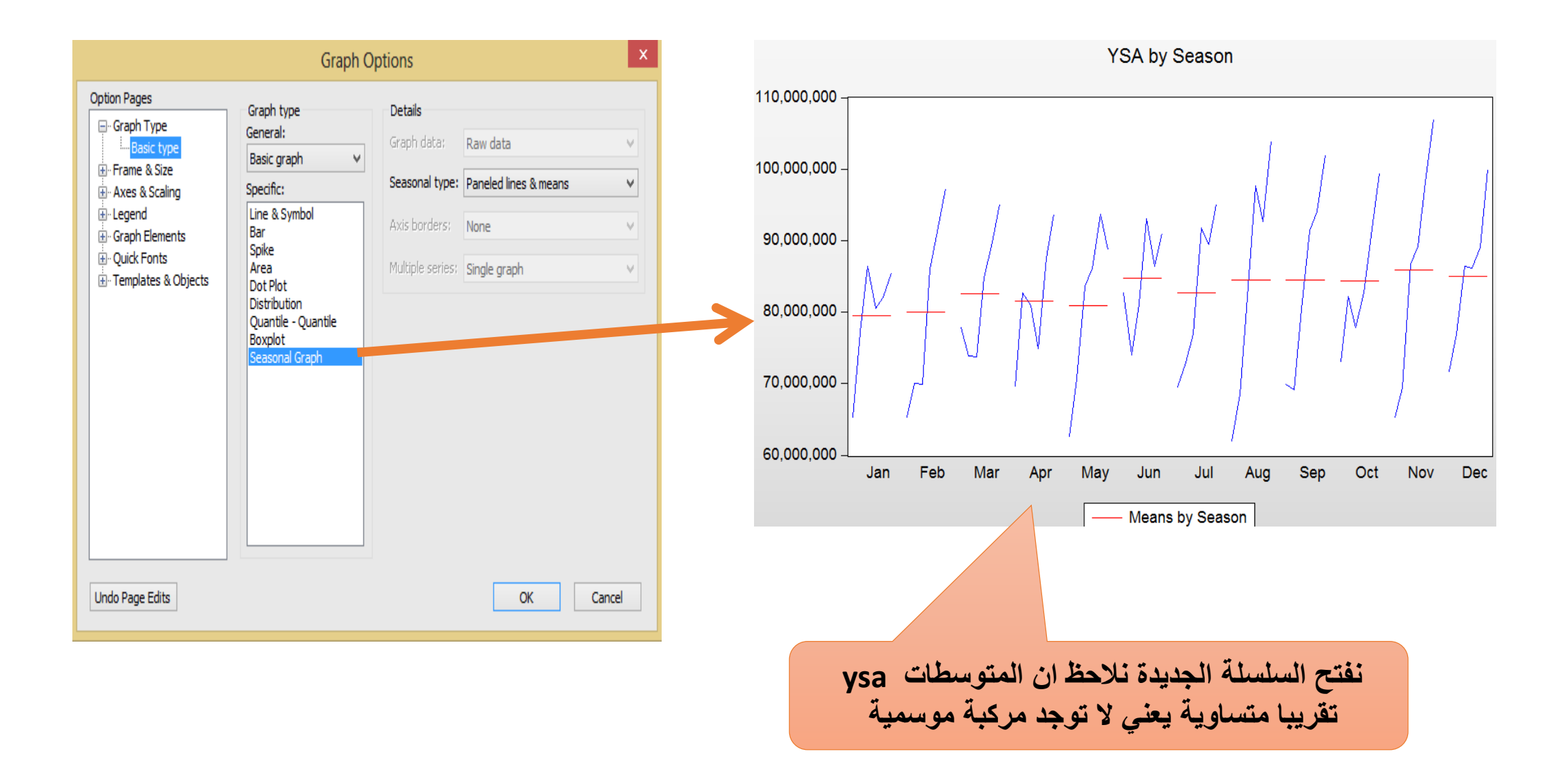

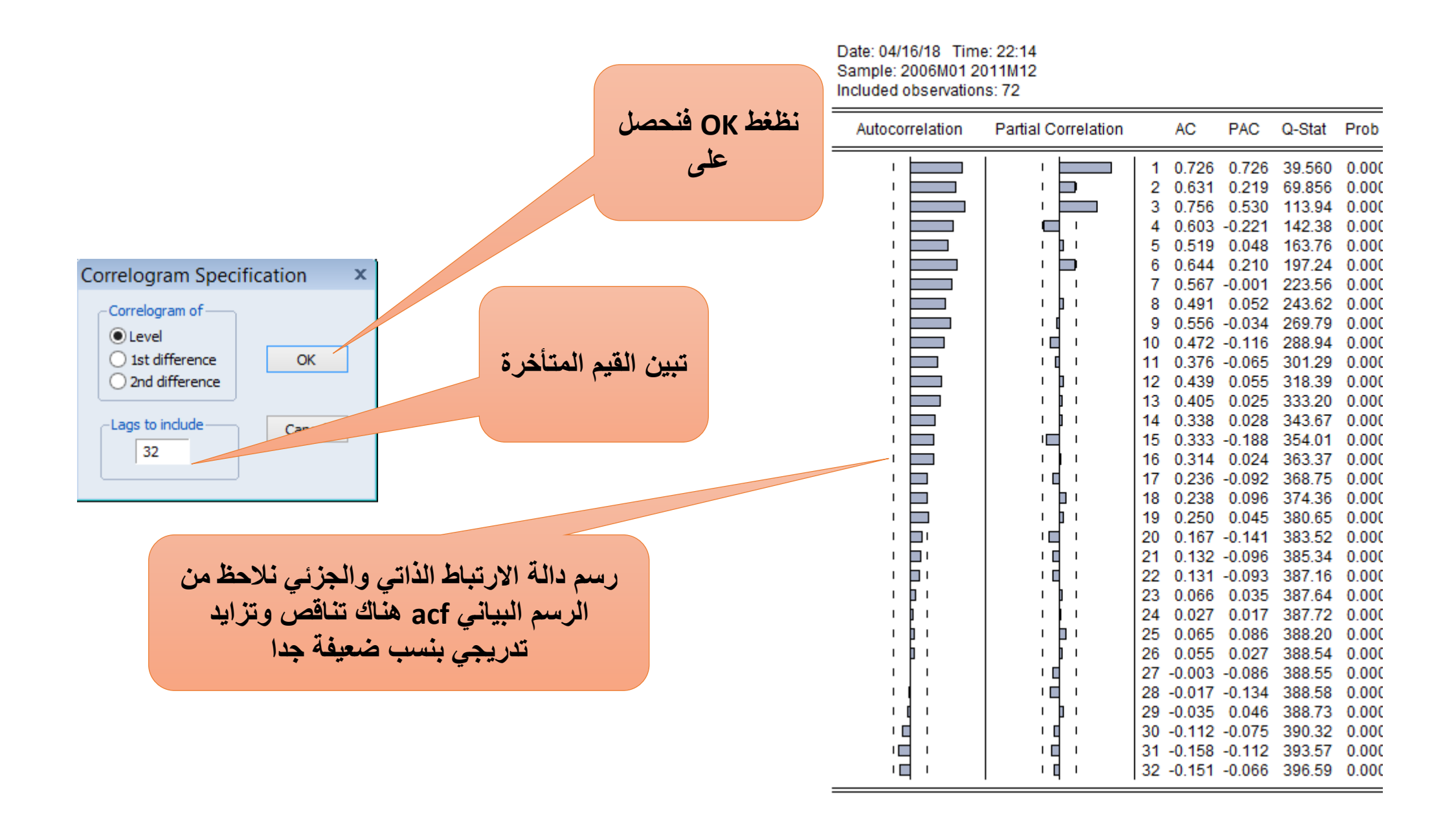

دراسة الاسقرارية باستخدام اختبار دكي فولر

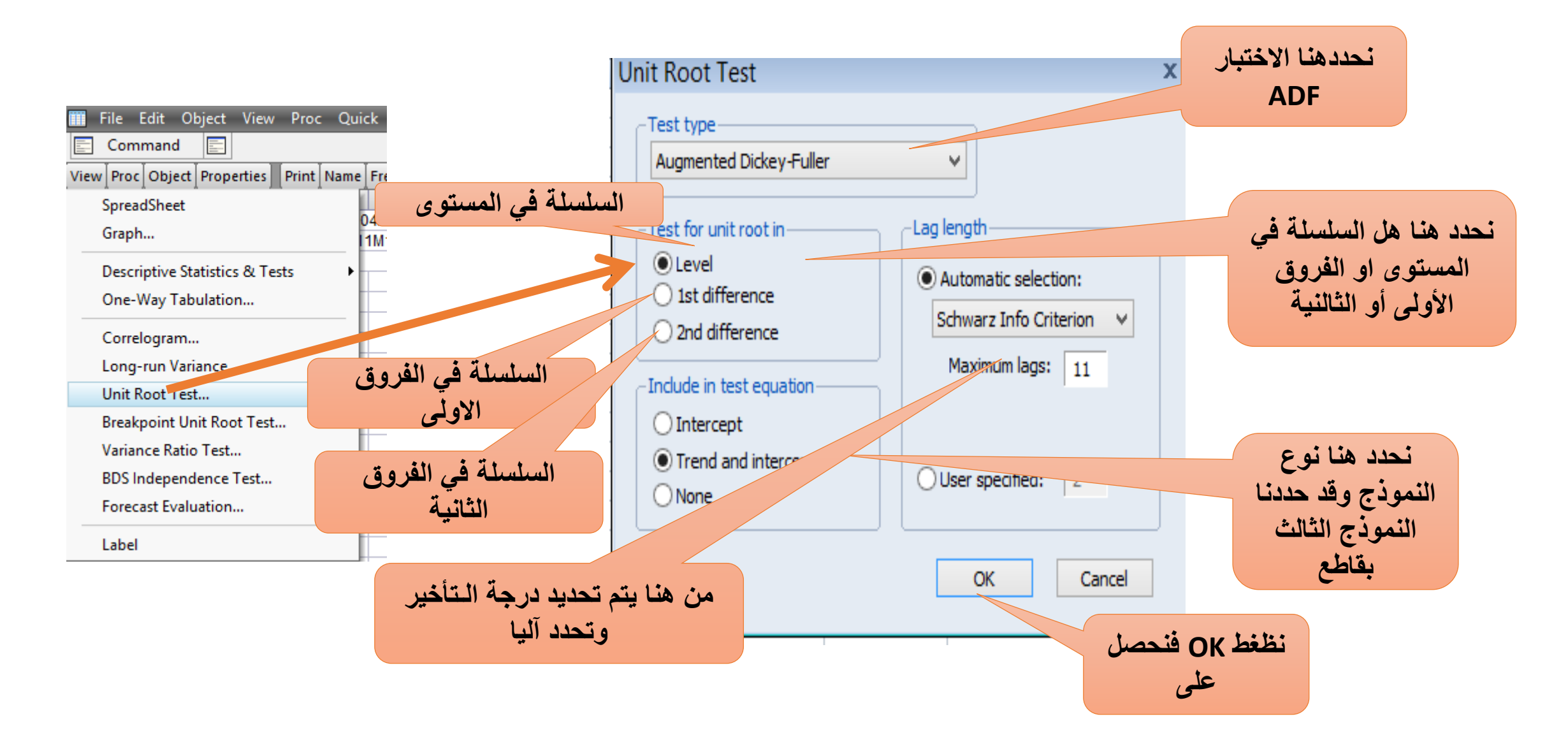

#### Augmented Dickey-Fuller Test Equation Dependent Variable: D(YSA) Method: Least Squares Date: 04/16/18 Time: 21:30 Sample (adjusted): 2006M05 2011M12 Included observations: 68 after adjustments

| Variable                                                                                                    | Coefficient                                                                       | Std. Error                                                                                    | t-Statistic                                                             | Prob.                                                               |
|----------------------------------------------------------------------------------------------------|-----------------------------------------------------------------------------------|-----------------------------------------------------------------------------------------------|-------------------------------------------------------------------------|---------------------------------------------------------------------|
| YSA(-1)<br>D(YSA(-1))<br>D(YSA(-2))<br>D(YSA(-3))<br>C<br>@TREND("2006M01")                                                      | -1.189995<br>0.283332<br>-0.054265<br>0.287460<br>78347843<br>541284.2            | 0.260198<br>0.234987<br>0.171032<br>0.124373<br>17089989<br>117500.2                          | -4.573419<br>1.205733<br>-0.317281<br>2.311266<br>4.584429<br>4.6066682 | 0.0000<br>0.2325<br>0.75<br>0 242<br>0.0000<br>0.0000               |
| R-squared<br>Adjusted R-squared<br>S.E. of regression<br>Sum squared resid<br>Log likelihood<br>F-statistic<br>Prob(F-statistic) | 0.657372<br>0.629741<br>4422793.<br>1.21E+15<br>-1133.902<br>23.79090<br>0.000000 | Mean depend<br>S.D. depende<br>Akaike info cr<br>Schwarz crite<br>Hannan-Quin<br>Durbin-Watso | dent var<br>ent var<br>iterion<br>rion<br>in criter.<br>on stat         | 505469.8<br>7268485<br>33.52654<br>33.72238<br>33.60414<br>2.060309 |

التالى نلاحظ أن قيمة t المحسوبة اكبر من القيم الجدولية 3.14وبتالى ليست مستقرة

عدم وجد جدّر الوحدة

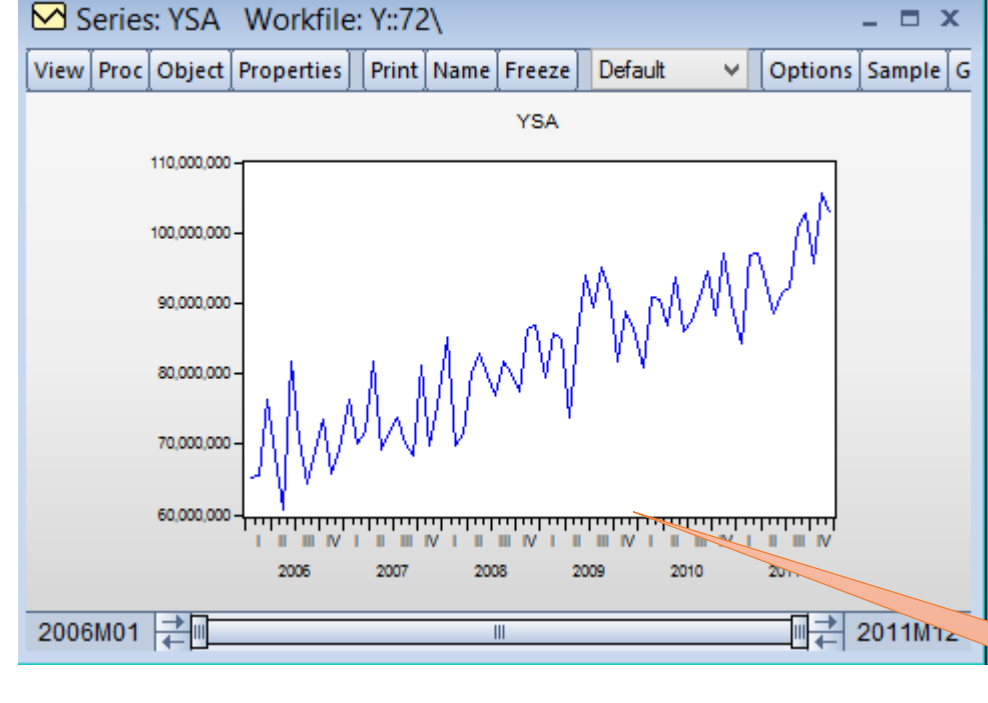

رسم المنحنى السلسلة ليست مستقرة حسب النموذج الثالث من النوع TS

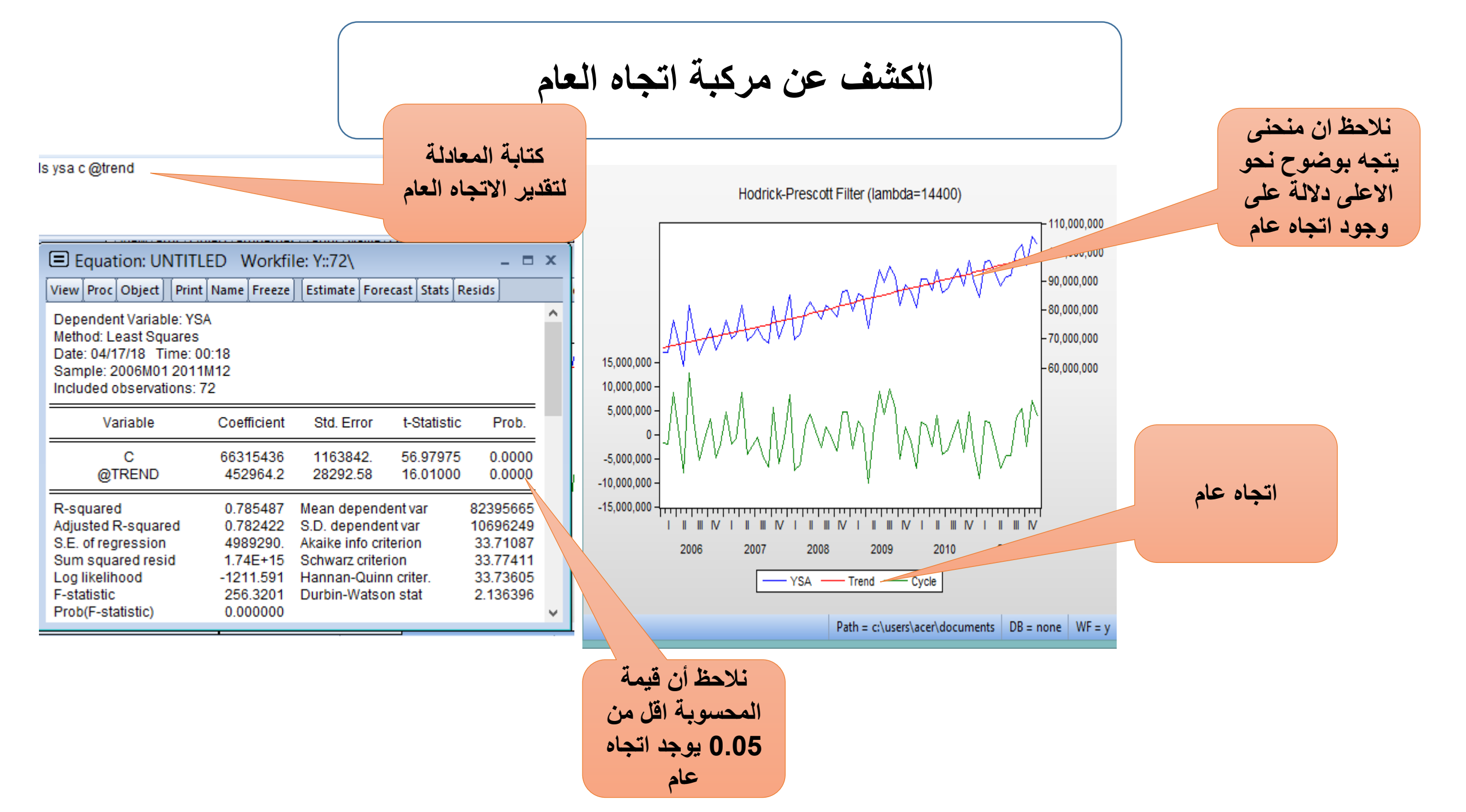

## إلغاء اثر اتجاه العام

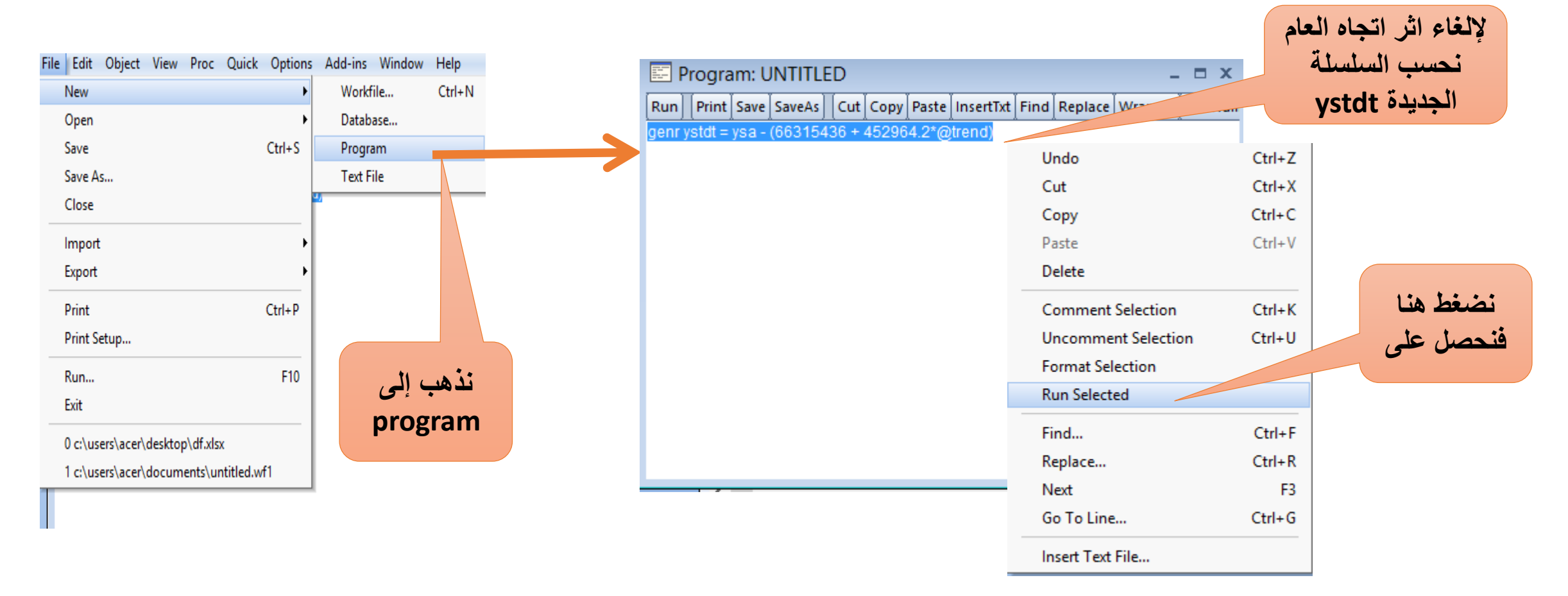

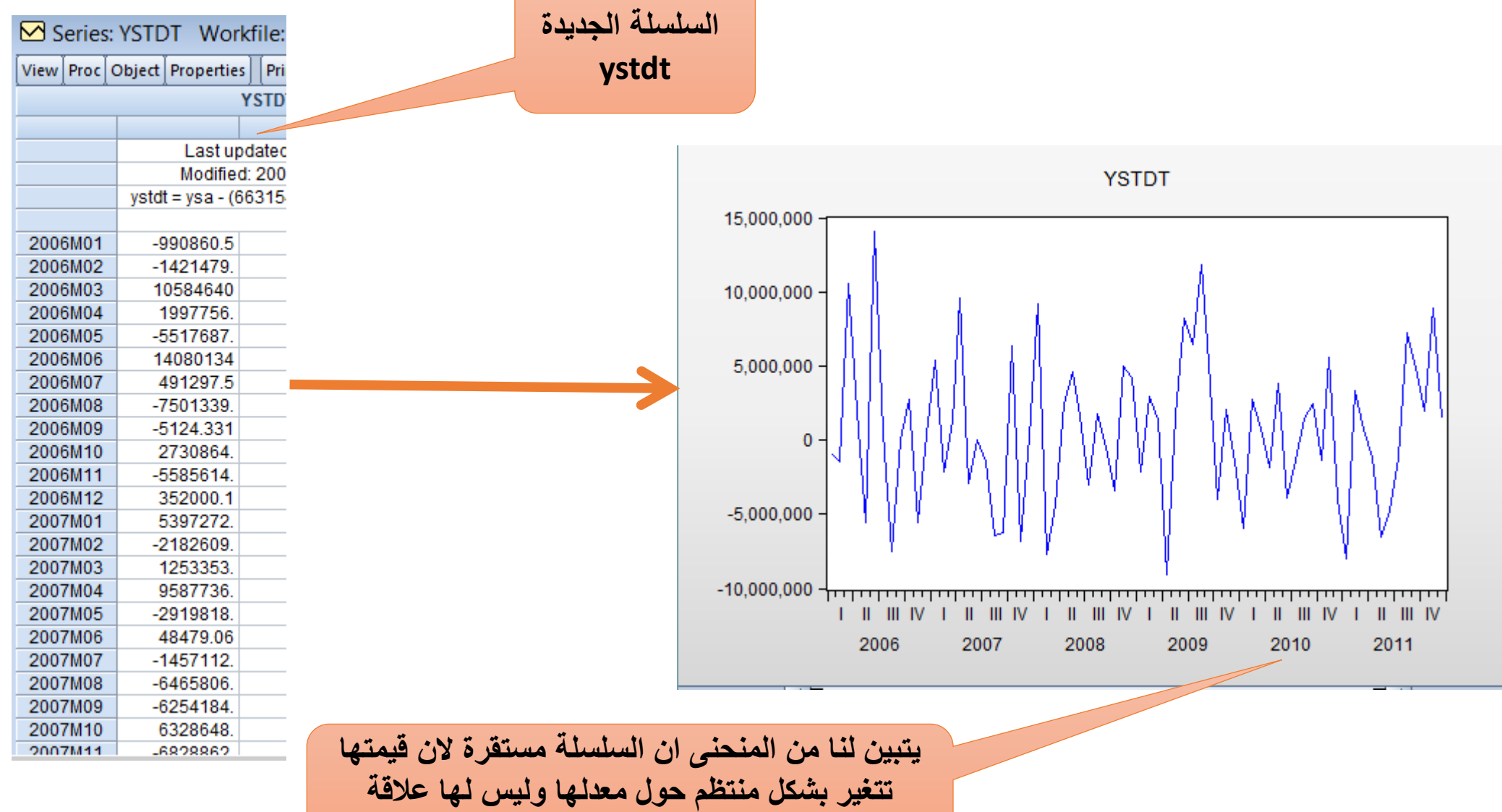

بالزمن، هذا يدل على زوال أثر الاتجاه العام

## ويمكن التأكد من ذلك باستعمال اختبار دكي فولر

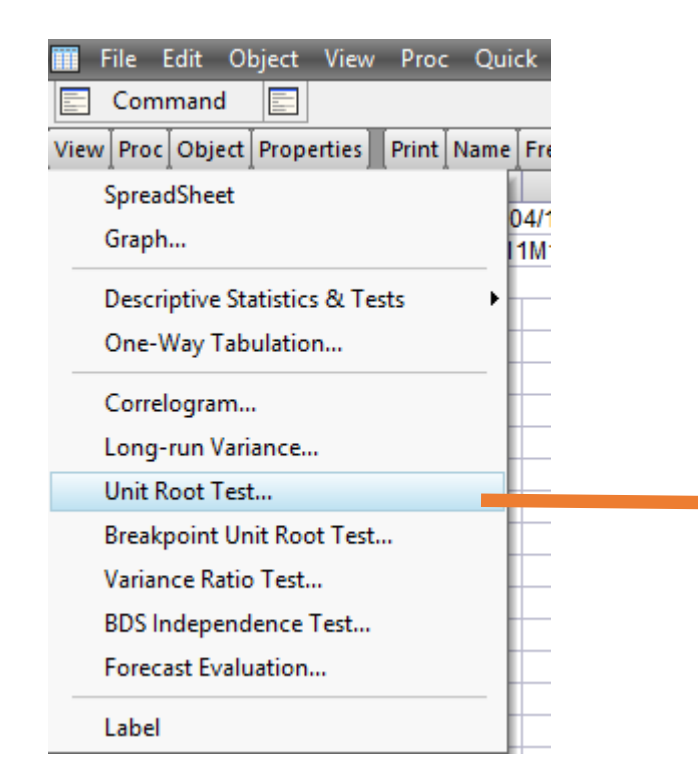

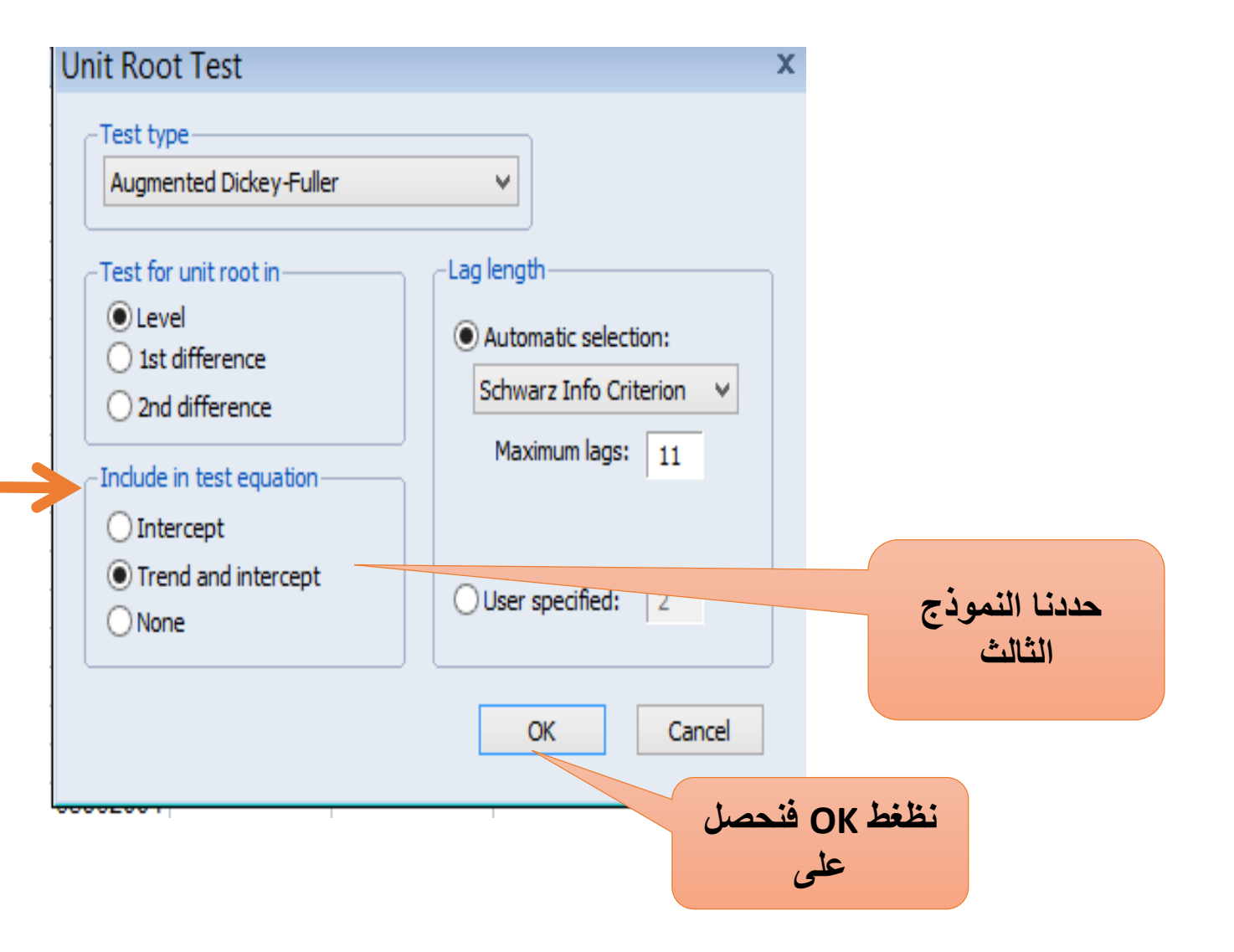

بما ان قيمة ستيودنت المحسوبة4.82- اصغر من ستيودنت 3.47- إذن نقبل فرضية عدم وجود جذر الوحدة

Null Hypothesis: YSTDT has a unit root Exogenous: Constant, Linear Trend Lag Length: 3 (Automatic - based on SIC, maxlag=11)

|                       |                    | t-Statistic | Prob.* |
|-----------------------|--------------------|-------------|--------|
| Augmented Dickey-Ful  | ler test statistic | -4.820977   | 0.0011 |
| Test critical values: | 1% level           | -4.098741   |        |
|                       | 5% level           | -3.477275   |        |
|                       | 10% level          | -3.166190   |        |

\*MacKinnon (1996) one-sided p-values.

Augmented Dickey-Fuller Test Equation Dependent Variable: D(YSTDT) Method: Least Squares Date: 04/17/18 Time: 01:58 Sample (adjusted): 2006M05 2011M12 Included observations: 68 after adjustments

| Variable                                                                                                    | Coefficient                                                                       | Std. Error                                                                                      | t-Statistic                                                            | Prob.                                                                 |
|----------------------------------------------------------------------------------------------------|-----------------------------------------------------------------------------------|-------------------------------------------------------------------------------------------------|------------------------------------------------------------------------|-----------------------------------------------------------------------|
| YSTDT(-1)<br>D(YSTDT(-1))<br>D(YSTDT(-2))<br>D(YSTDT(-2))<br>C<br>@TREND("2006M01")                                              | -1.127889<br>0.316526<br>-0.008126<br>0.348347<br>295584.8<br>6685.430            | 0.233955<br>0.215217<br>0.159445<br>0.120028<br>1191469.<br>27913.52                            | -4.820977<br>1.470732<br>-0.050967<br>2.902213<br>0.248084<br>0.239505 | 0.0000<br>0.1464<br>0.9595<br>0.0051<br>0.8049<br>0.8115              |
| R-squared<br>Adjusted R-squared<br>S.E. of regression<br>Sum squared resid<br>Log likelihood<br>F-statistic<br>Prob(F-statistic) | 0.639695<br>0.610638<br>4482669.<br>1.25E+15<br>-1134.817<br>22.01525<br>0.000000 | Mean depend<br>S.D. depende<br>Akaike info cri<br>Schwarz criter<br>Hannan-Quin<br>Durbin-Watso | ent var<br>nt var<br>terion<br>ion<br>n criter.<br>n stat              | -8037.610<br>7183891.<br>33.55343<br>33.74927<br>33.63103<br>2.103811 |

نلاحظ أن قيمة t المحسوبة اقل من القيم الجدولية 3.14 وبالتالي لا تحتوي على اتجاه عام

## اختبار الاتجاه العام

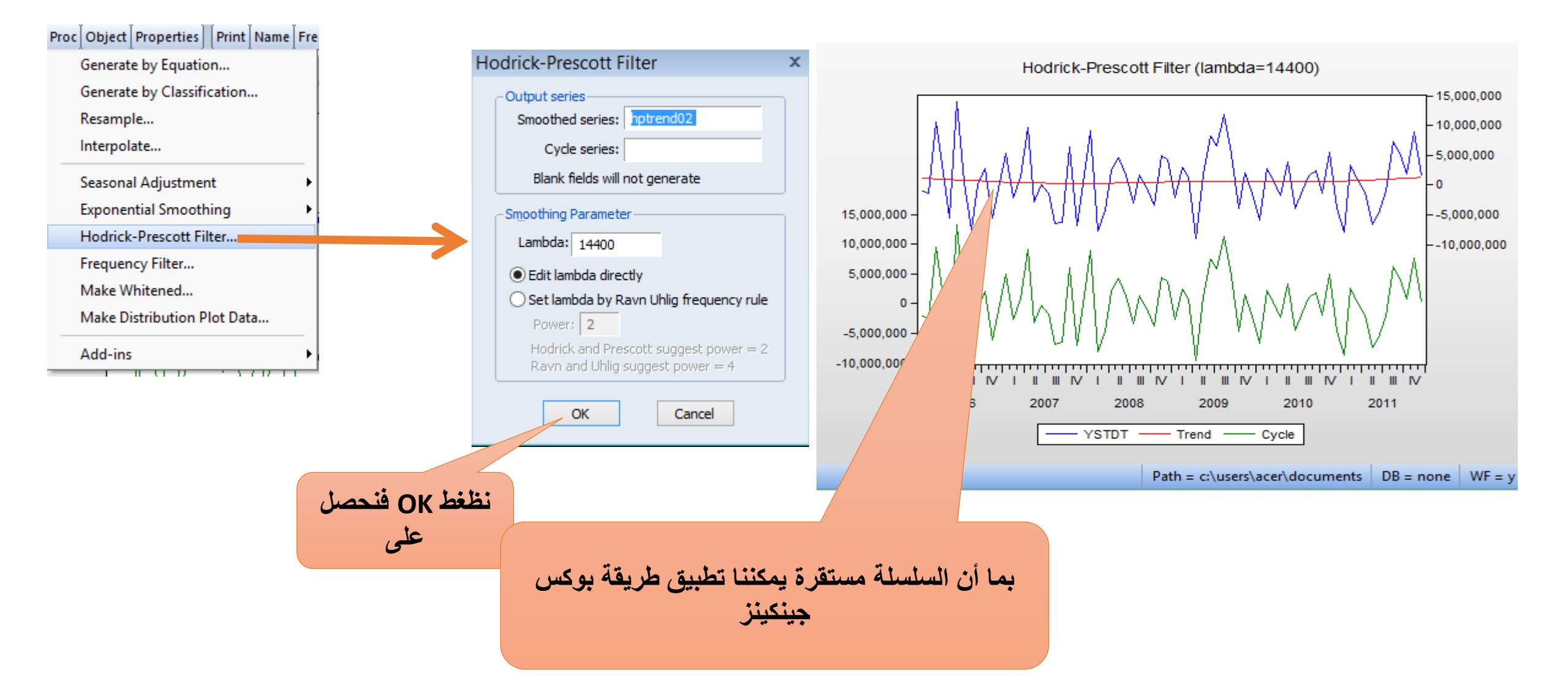

# المرحلة الثانية تحديد درجة الانحدار الذاتي ودرجة المتوسطات المتحركة باستخدام برمجية eviewsنحدد رتبة الانحدار الذاتي والمتوسطات المتحرك

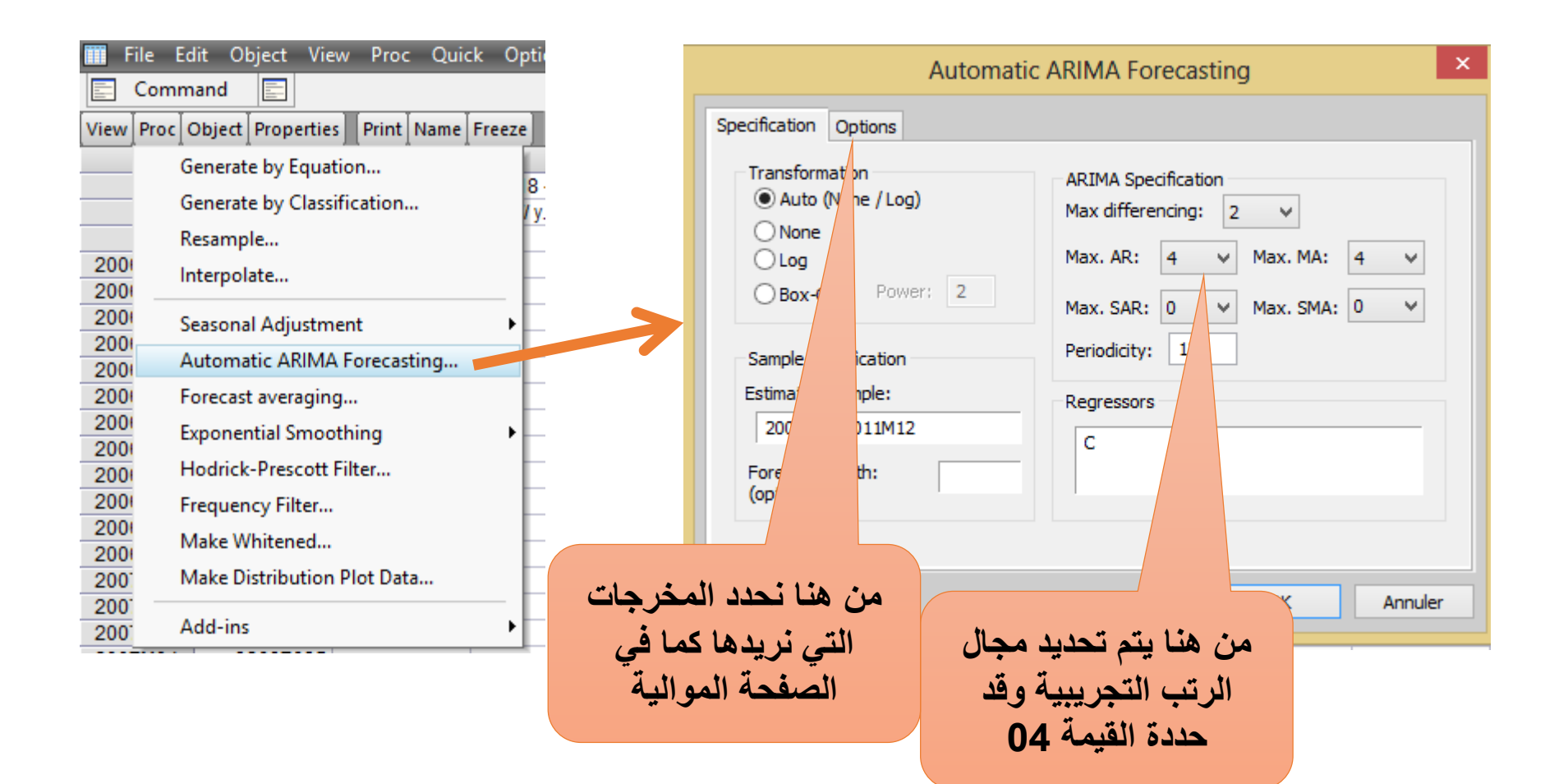

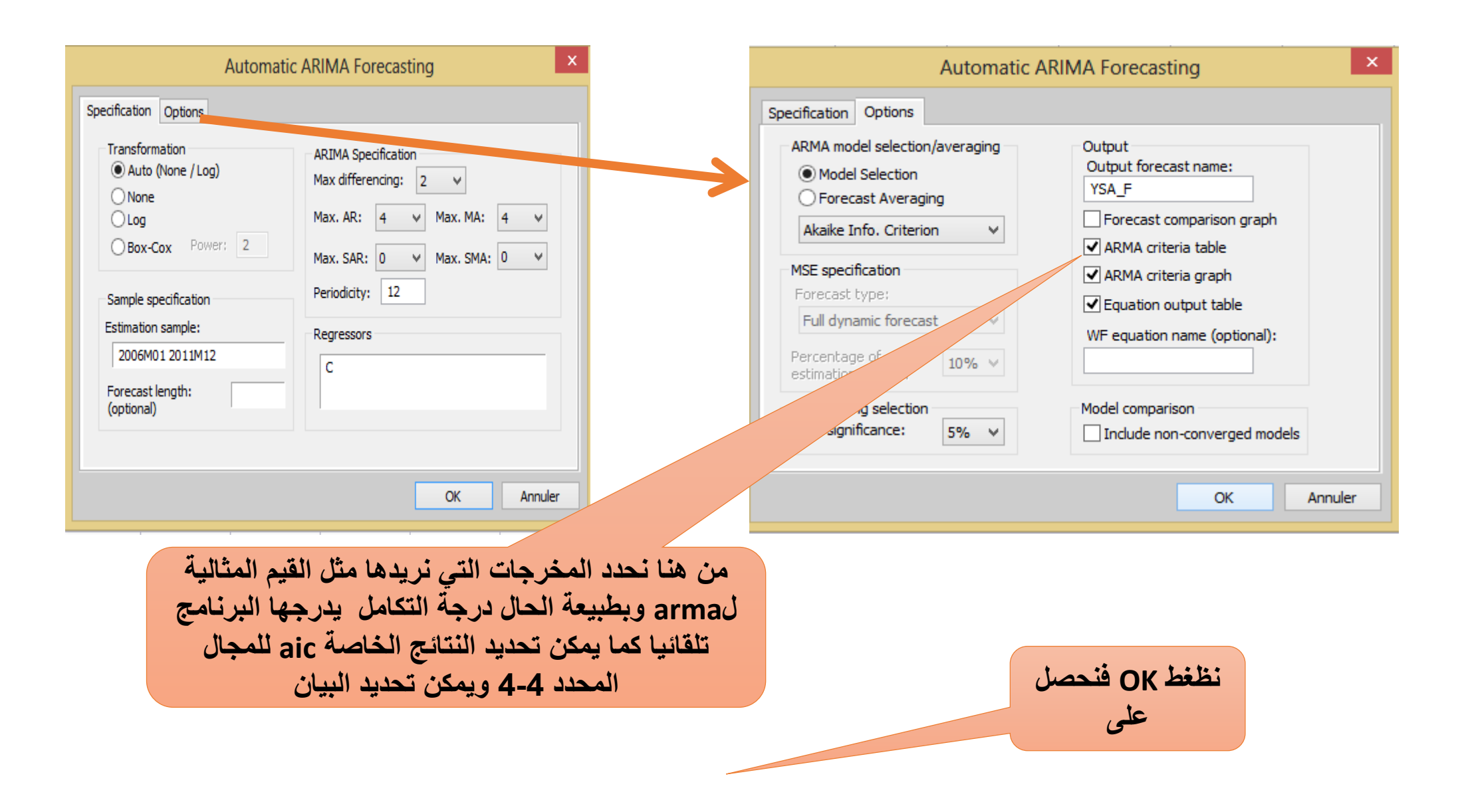

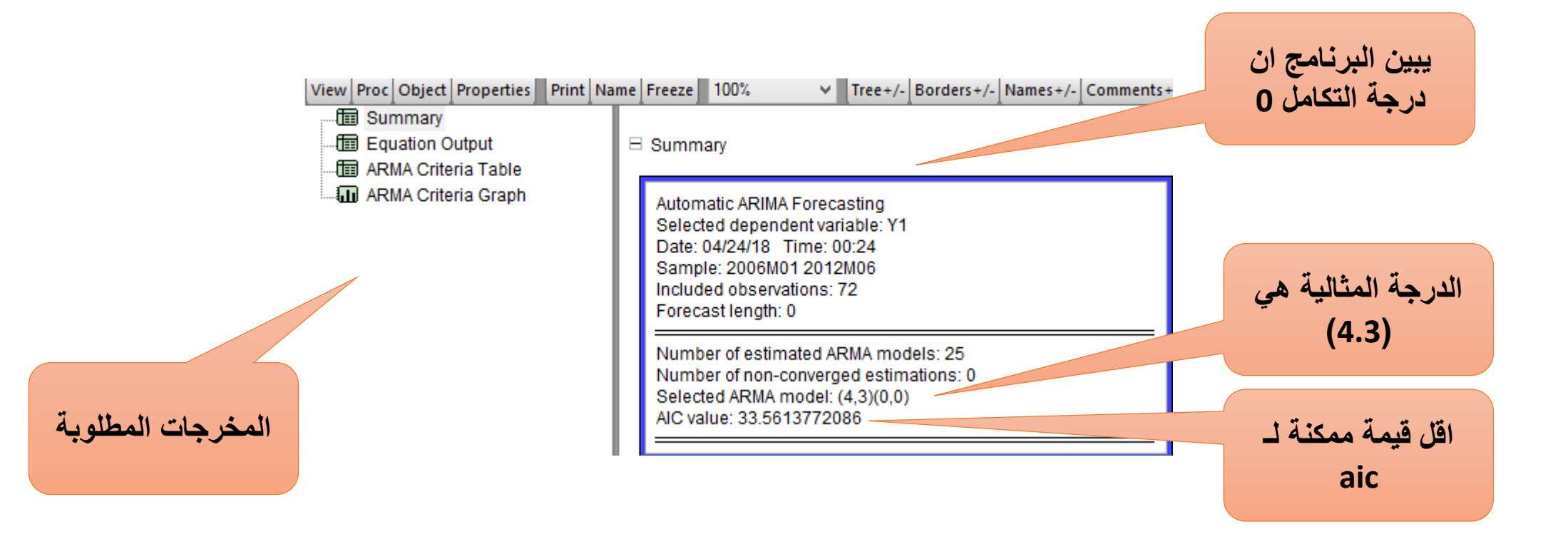

Dependent Variable: Y1 Method: ARMA Maximum Likelihood (BFGS) Date: 04/24/18 Time: 00:24 Sample: 2006M01 2011M12 Included observations: 72 Convergence achieved after 220 iterations Coefficient covariance computed using outer product of gradients

| Variable           | Coefficient | Std. Error    | t-Statistic | Prob.    |
|--------------------|-------------|---------------|-------------|----------|
| С                  | 514697.2    | 140918.5      | 3.652446    | 0.0005   |
| AR(1)              | 0.468369    | 0.289877      | 1.615755    | 0.1111   |
| AR(2)              | -0.231777   | 0.145212      | -1.596125   | 0.1155   |
| AR(3)              | 0.784186    | 0.147119      | 5.330276    | 0.0000   |
| AR(4)              | -0.396428   | 0.167583      | -2.365567   | 0.0211   |
| MA(1)              | -0.401995   | 45.33207      | -0.008868   | 0.9930   |
| MA(2)              | -0.097644   | 11.90509      | -0.008202   | 0.9935   |
| MA(3)              | -0.500355   | 461.0699      | -0.001085   | 0.9991   |
| SIGMASQ            | 1.63E+13    | 1.47E+15      | 0.011083    | 0.9912   |
| R-squared          | 0.354143    | Mean depen    | dent var    | 616154.9 |
| Adjusted R-squared | 0.272129    | S.D. depend   | ent var     | 5060616. |
| S.E. of regression | 4317483.    | Akaike info c | riterion    | 33.56138 |
| Sum squared resid  | 1.17E+15    | Schwarz crite | erion       | 33.84596 |
| Log likelihood     | -1199.210   | Hannan-Qui    | nn criter.  | 33.67467 |
| F-statistic        | 4.318092    | Durbin-Wats   | on stat     | 1.980996 |
| Prob(F-statistic)  | 0.000345    |               |             |          |
| Inverted AR Roots  | .65+.14i    | .6514i        | 4284i       | 42+.84i  |
| Inverted MA Roots  | 1.00        | 20+ 64i       | 20 641      |          |
|                    | 1.00        | 30+.041       | 30041       |          |

معادلة النموذج

| lodel Sel<br>Depender<br>Date: 04/2<br>Sample: 2<br>ncluded o | ection Criteria T<br>ht Variable: Y1<br>24/18 Time: 00:<br>2006M01 2012M<br>observations: 72 | able<br>24<br>06 |           |           |  | aic بعد تغيير<br>رتب النموذج |
|---------------------------------------------------------------|----------------------------------------------------------------------------------------------|------------------|-----------|-----------|--|------------------------------|
| Model                                                         | LogL                                                                                         |                  | BIC       | HQ        |  |                              |
| (4,3)(0,0)                                                    | -1199.209580                                                                                 | 33.561377        | 33.845960 | 33.674671 |  |                              |
| (4,0)(0,0)                                                    | -1202.225628                                                                                 | 33.561823        | 33.754545 | 22 627252 |  | . 7 41 5 41 7                |
| (3,4)(0,0)                                                    | -1199.445728                                                                                 | 33.567937        | 33.852520 | 33.681230 |  | رجه المتاليه هي              |
| (4,1)(0,0)                                                    | -1201.602458                                                                                 | 33.572291        | 33.793633 | 33.660408 |  | La INT sttin 10 -            |
| (2,3)(0,0)                                                    | -1201.858390                                                                                 | 33.579400        | 33.800742 | 33.667517 |  | .4. ودلك لاتها               |
| (4,4)(0,0)                                                    | -1199.132752                                                                                 | 33.587021        | 33.903225 | 33.712902 |  | ain tänä täl t               |
| (4,2)(0,0)                                                    | -1201.165215                                                                                 | 33.587923        | 33.840886 | 33.688628 |  | ر اور عيمه - alc             |
| (2,2)(0,0)                                                    | -1203.225957                                                                                 | 33.589610        | 33.779332 | 33.665139 |  |                              |
| (3,2)(0,0)                                                    | -1202.233186                                                                                 | 33.589811        | 33.811153 | 33.677928 |  |                              |
| (2,4)(0,0)                                                    | -1201.849569                                                                                 | 33.606932        | 33.859895 | 33.707638 |  |                              |
| (3,3)(0,0)                                                    | -1201.856153                                                                                 | 33.607115        | 33.860078 | 33.707821 |  |                              |
| (3,1)(0,0)                                                    | -1204.732558                                                                                 | 33.631460        | 33.821182 | 33.706989 |  |                              |
| (1,4)(0,0)                                                    | -1204.057361                                                                                 | 33.640482        | 33.861825 | 33.728599 |  |                              |
| (3,0)(0,0)                                                    | -1206.628366                                                                                 | 33.656343        | 33.814445 | 33.719284 |  |                              |
| (2,1)(0,0)                                                    | -1206.640243                                                                                 | 33.656673        | 33.814775 | 33.719614 |  |                              |
| (0,2)(0,0)                                                    | -1208.417544                                                                                 | 33.678265        | 33.804747 | 33.728618 |  |                              |
| (0,3)(0,0)                                                    | -1207.752075                                                                                 | 33.687558        | 33.845659 | 33.750498 |  |                              |
| (0,4)(0,0)                                                    | -1206.904639                                                                                 | 33.691796        | 33.881518 | 33.767324 |  |                              |
| (1,2)(0,0)                                                    | -1207.960435                                                                                 | 33.693345        | 33.851447 | 33.756286 |  |                              |
| (1,3)(0,0)                                                    | -1207.684627                                                                                 | 33./13462        | 33.903184 | 33.788991 |  |                              |
| (1,1)(0,0)                                                    | -1210.013894                                                                                 | 33.722608        | 33.849090 | 33.772961 |  |                              |
| (2,0)(0,0)                                                    | -1210.929853                                                                                 | 33.748051        | 33.874533 | 33.798404 |  |                              |
| (0,0)(0,0)                                                    | -1213.1239/6                                                                                 | 33.753444        | 33.816684 | 33.778620 |  |                              |
| (0, 1)(0, 0)                                                  | -1213.114919                                                                                 | 33.780970        | 33.875831 | 33.818/34 |  |                              |
| (1,0)(0,0)                                                    | -1213.119115                                                                                 | 33.781087        | 33.875948 | 33.818831 |  |                              |

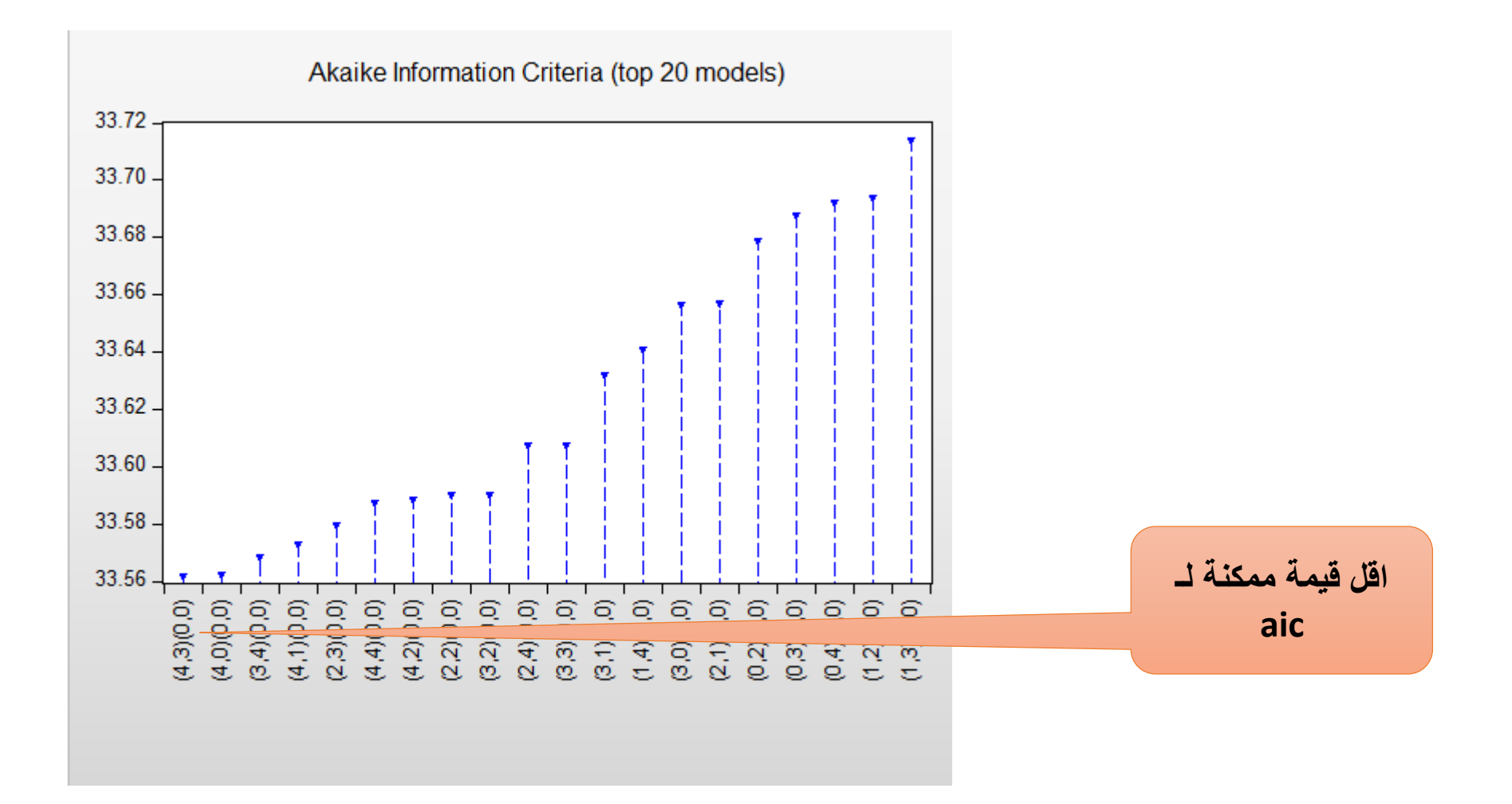

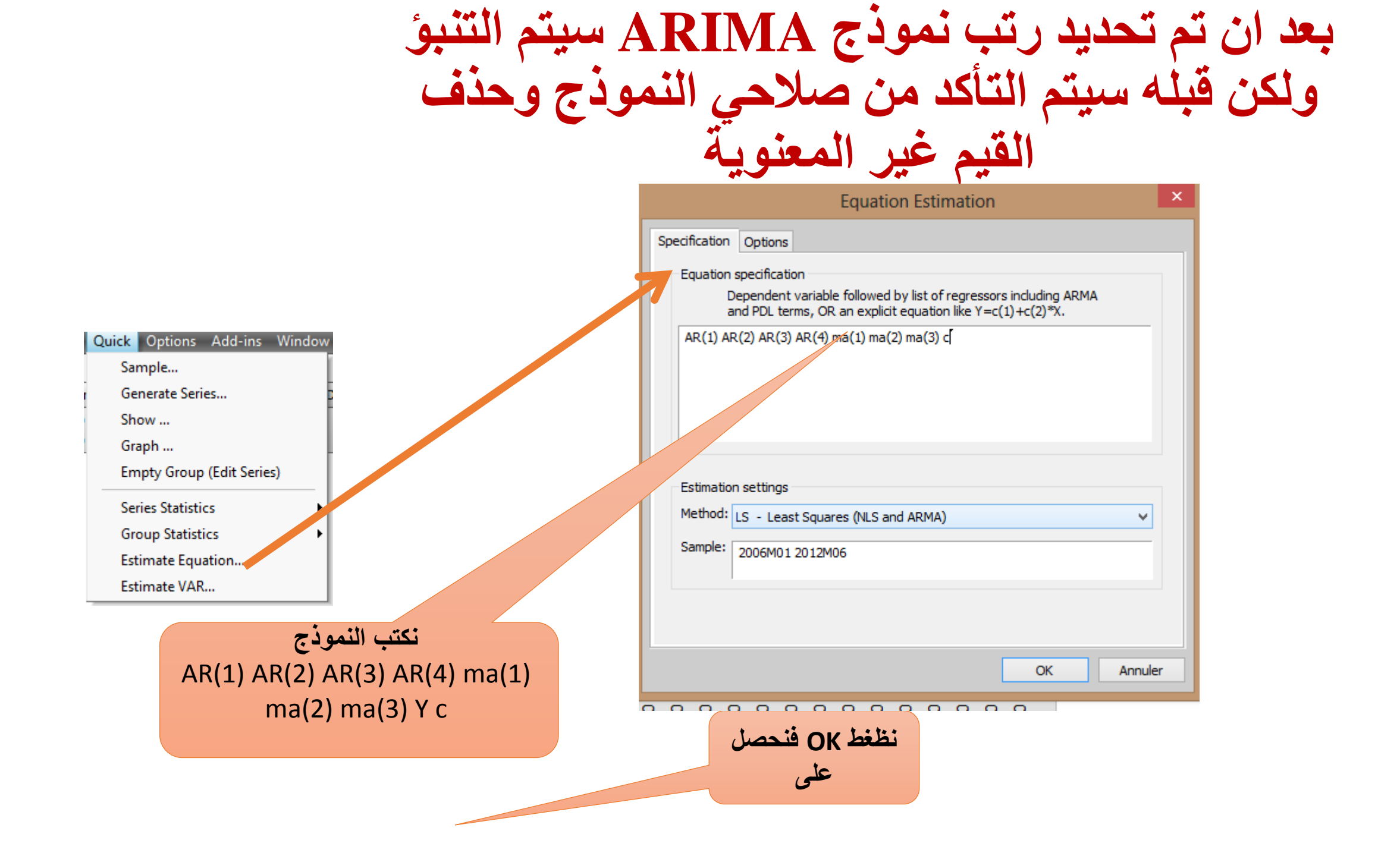

| I THE LUIL ODJECT VIEW FIOL QUICK | options Add-ins window riel |
|-----------------------------------|-----------------------------|
|-----------------------------------|-----------------------------|

E Command E

View Proc Object Print Name Freeze Estimate Forecast Stats Resids

Dependent Variable: C Method: ARMA Maximum Likelihood (OPG - BHHH) Date: 04/24/18 Time: 00:42 Sample: 2006M01 2012M06 Included observations: 78 Failure to improve objective (non-zero gradients) after 24 iterations Coefficient covariance computed using outer product of gradients

| Variable           | Coefficient  | Std. Error         | t-Statistic | Prob.     |
|--------------------|--------------|--------------------|-------------|-----------|
| AR(1)              | 1.035716     | 0.009881 104.8161  |             | 0.0000    |
| AR(2)              | -0.069688    | 0.001448           | -48.14025   | 0.0000    |
| AR(3)              | 1.032160     | 0.004822           | 214.0446    | 0.0000    |
| AR(4)              | -0.998216    | 0.013912           | -71.75447   | 0.0000    |
| MA(1)              | 0.861186     | 0.697353           | 1.234935    | 0.2210    |
| MA(2)              | 0.800366     | 0.684840           | 1.168691    | 0.2465    |
| MA(3)              | -0.001466    | 0.132347 -0.011079 |             | 0.9912    |
| SIGMASQ            | 1.11E-10     | 7.10E-10           | 0.156209    | 0.8763    |
| Mean dependent var | 1.000000     | S.D. depende       | ent var     | 0.000000  |
| S.E. of regression | 1.11E-05     | Akaike info cr     | iterion     | -19.34745 |
| Sum squared resid  | 8.65E-09     | Schwarz crite      | rion        | -19.10573 |
| Log likelihood     | 762.5505     | Hannan-Quir        | nn criter.  | -19.25068 |
| Durbin-Watson stat | 0.045123     |                    |             |           |
| Inverted AR Roots  | 1.00         | 1.00               | 4888i       | 48+.88i   |
|                    | Estimated AR | process is no      | nstationary |           |
| Inverted MA Roots  | .00          | 4378i              | 43+.78i     |           |

سنقوم بالتنبؤ ب6 أشهر

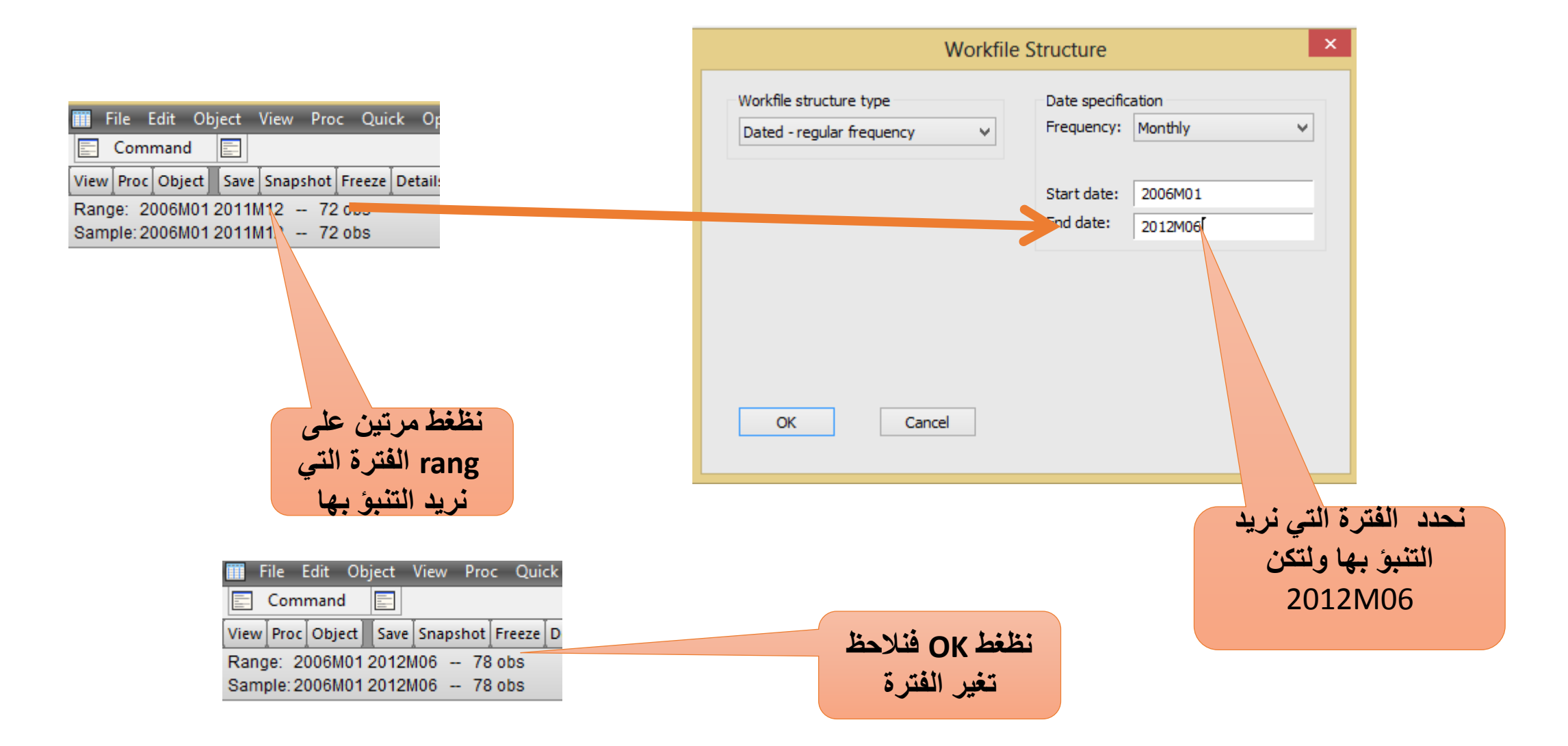

|                                                                                                    | Equation Estimation ×                                                                                                    |
|----------------------------------------------------------------------------------------------------|----------------------------------------------------------------------------------------------------|
|                                                                                                    | Specification Options                                                                                                    |
|                                                                                                    | Equation specification<br>Dependent variable followed by list of regressors including ARMA<br>and PDL terms, OR an explicit equation like Y=c(1)+c(2)*X. |
| k Options Add-ins Window<br>Sample<br>Generate Series<br>Show<br>Graph<br>Empty Group (Edit Series) | AR(1) AR(2) AR(3) AR(4) má(1) ma(2) ma(3) c                                                                                                    |
| Series Statistics                                                                                   | Estimation settings                                                                                                    |
| Group Statistics Estimate Equation Estimate VAR                                                     | Sample: 2006M01 2012M06                                                                                                    |
| نكتب النموذج                                                                                        | OK Appular                                                                                                    |
| ma(2) AR(3) AR(4) ma(1)<br>ma(2) ma(3) Y c                                                          | Annuler OK Annuler فنحصل OK فنحصل                                                                                                    |

|                                                                                                    | VIEW FIDE                                                | данск ора                                                                                                    | ons Au                   | iu-ins              | window rie                                      |
|----------------------------------------------------------------------------------------------------|----------------------------------------------------------|----------------------------------------------------------------------------------------------------|--------------------------|---------------------|-------------------------------------------------|
| E Command                                                                                                    |                                                          |                                                                                                    |                          |                     |                                                 |
| View Proc Object Prin                                                                                                    | t Name Freeze                                            | Estimate F                                                                                                    | Forecast                 | Stats               | Resids                                          |
| Dependent Variable: C<br>Method: ARMA Maximum Likelihood (OPG - BHHH)<br>Date: 04/24/18 Time: 00:42<br>Sample: 2006M01 2012M06<br>Included observations: 78<br>Failure to improve objective (non-zero gradients) after 24 iterations<br>Coefficient covariance computed using outer product of gradients |                                                          |                                                                                                    |                          |                     |                                                 |
| Variable                                                                                                    | Coefficient                                              | Std. Erro                                                                                                    | r t-S                    | tatisti             | c Prob.                                         |
| AR(1)                                                                                                    | 1.035716                                                 | 0.00988                                                                                                    | 1 10                     | 4.8161              | 1 0.0000                                        |
| AR(2)                                                                                                    | -0.069688                                                | 0.00144                                                                                                    | 3 -48                    | 14025               | 5 0.0000                                        |
| AR(3)                                                                                                    | 1.032160                                                 | 0.004822                                                                                                    | 2 21                     | 4.0446              | 6 0.0000                                        |
| AR(4)                                                                                                    | -0.998216                                                | 0.013912                                                                                                    | 2 -71                    | 75447               | 7 0.0000                                        |
| MA(1)                                                                                                    | 0.861186                                                 | 0.697353                                                                                                    | 3 1.2                    | 34935               | 5 0.2210                                        |
| MA(2)                                                                                                    | 0.800366                                                 | 0.684840                                                                                                    | 0 1.1                    | 68691               | 0.2465                                          |
| MA(3)                                                                                                    | -0.001466                                                | 0.13234                                                                                                    | 7 -0.0                   | 11079               | 0.9912                                          |
| SIGMASQ                                                                                                    | 1.11E-10                                                 | 7.10E-1                                                                                                    | 0 0.1                    | 56209               | 0.8763                                          |
| Mean dependent var<br>S.E. of regression<br>Sum squared resid<br>Log likelihood<br>Durbin-Watson stat                                                                                                    | 1.000000<br>1.11E-05<br>8.65E-09<br>762.5505<br>0.045123 | S.D. dependent var0.000000Akaike info criterion-19.34745Schwarz criterion-19.10573Hannan-Quinn criter19.25068 |                          |                     | 0.000000<br>-19.34745<br>-19.10573<br>-19.25068 |
| Inverted AR Roots Inverted MA Roots                                                                                                    | 1.00<br>Estimated AR<br>.00                              | 1.00<br>process is<br>4378i                                                                                   | 488<br>nonstatio<br>43+. | 88i<br>onary<br>78i | 48+.88i                                         |

| Foreca                                                                                                    | ast                                                                                                    |
|----------------------------------------------------------------------------------------------------|----------------------------------------------------------------------------------------------------|
| Forecast equation<br>UNTITLED                                                                                     |                                                                                                    |
| Series to forecast<br>O D(YS/                                                                                     | A)                                                                                                    |
| Series names<br>Forecast name: ysaf<br>S.E. (optional):<br>GARCH(optional):<br>Forecast sample<br>2006m01 2012m06 | Method  Dynamic forecast  Static forecast  Coef uncertainty in S.E. calc  Stochastic simulation  Repetitions: Failed reps prop, before halting; .02 |
| ✓ Insert actuals for out-of-sample observations OK                                                                | Output  Forecast graph  Forecast evaluation  Cancel                                                                                                 |
| نظغط OK فنحصل<br>على                                                                                              |                                                                                                    |

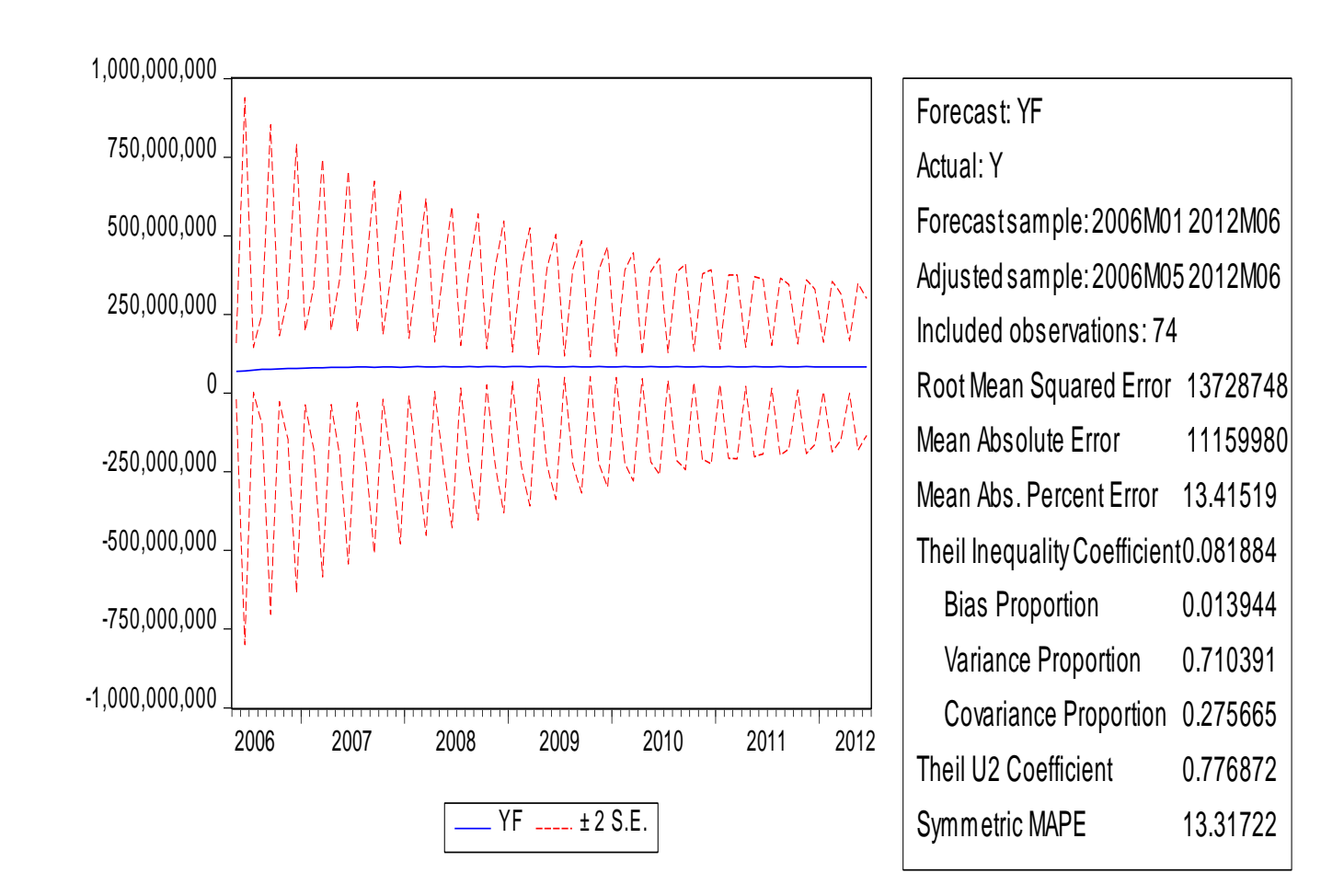

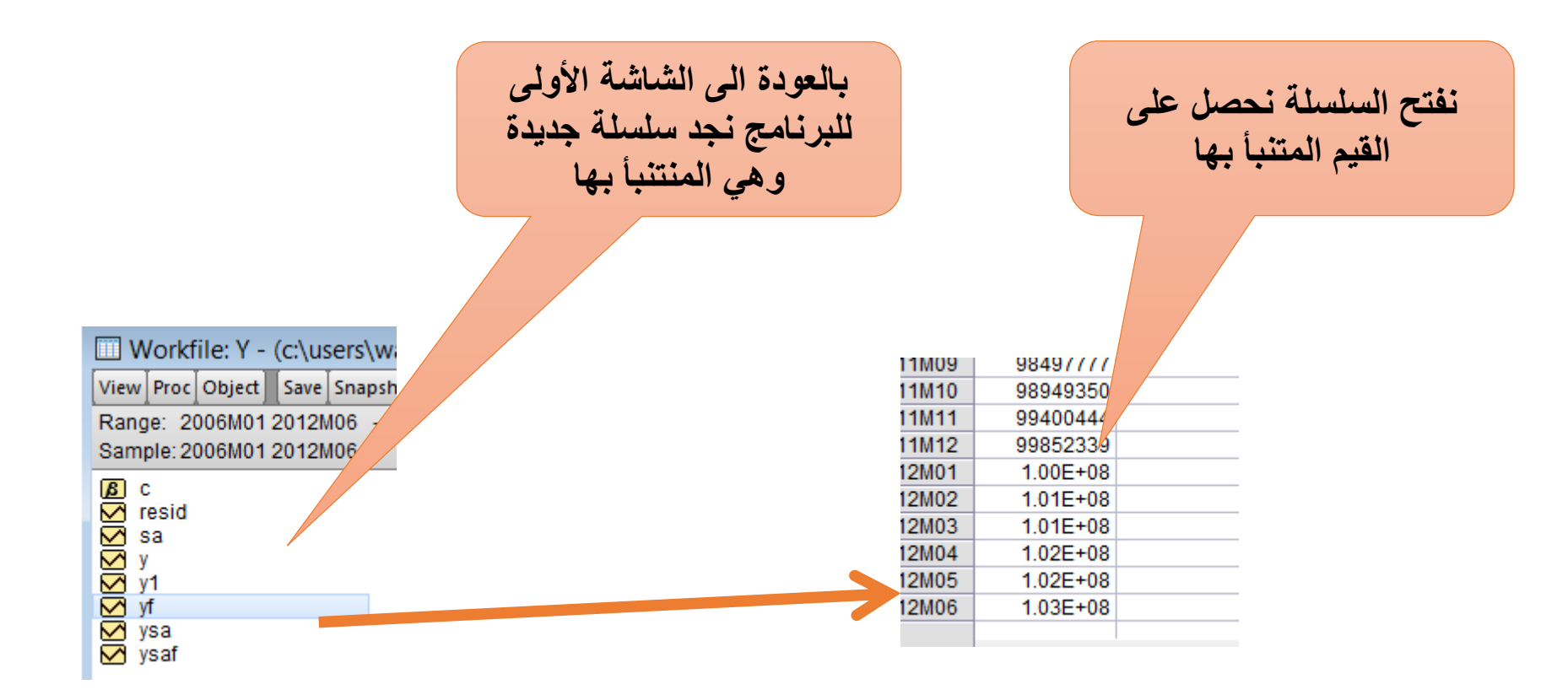

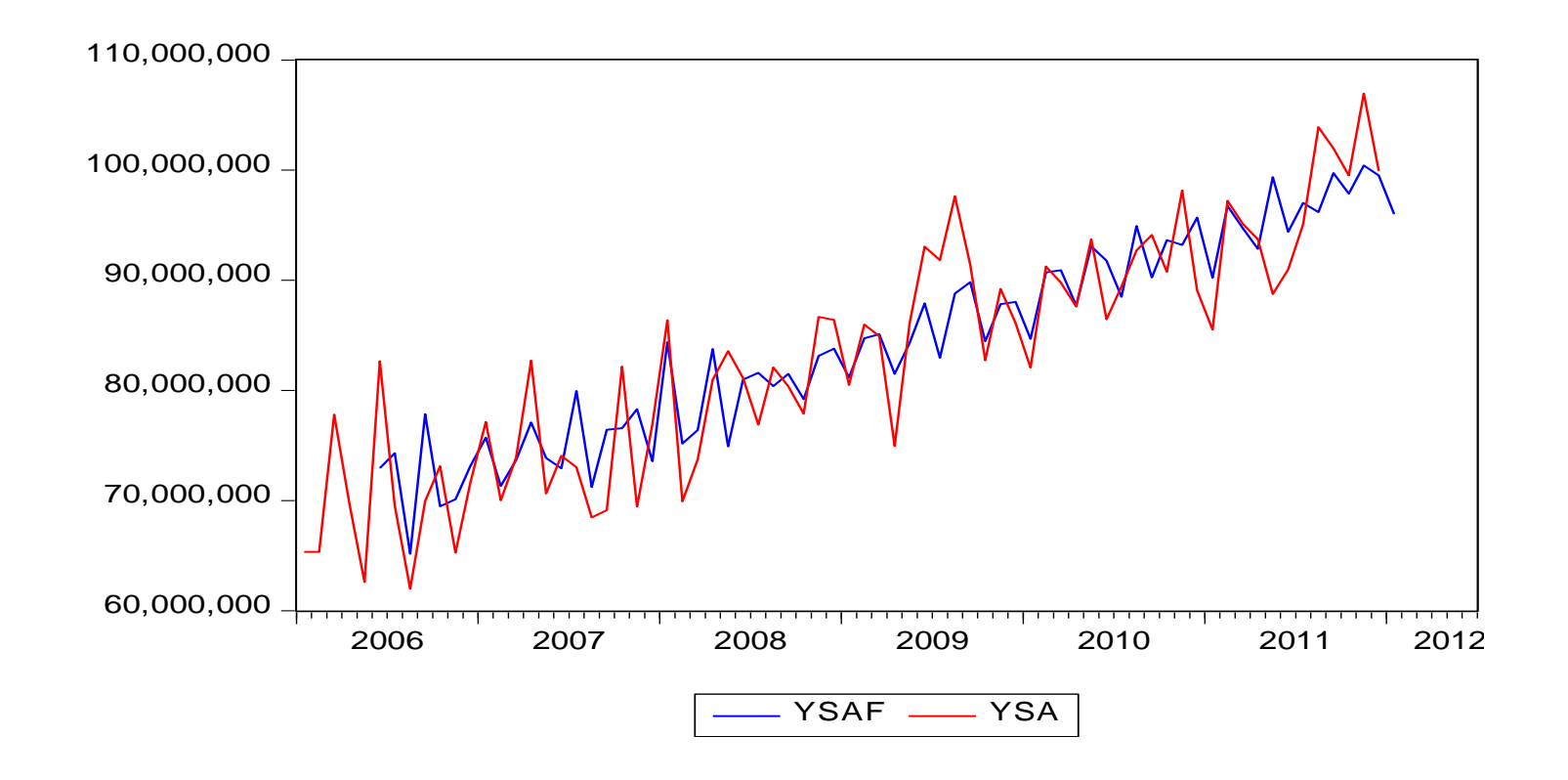

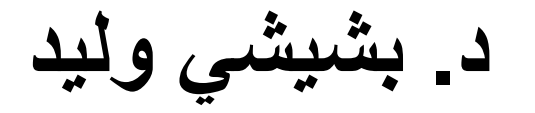